# **KUMO**

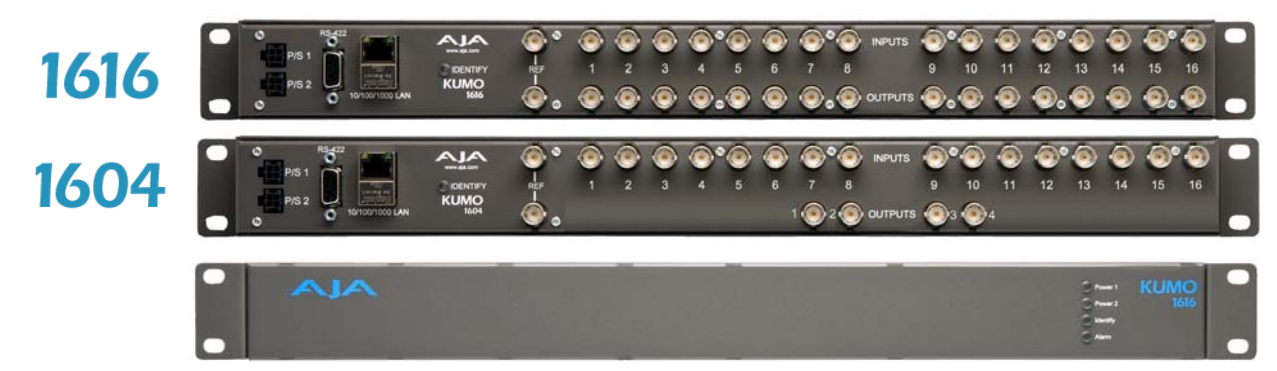

Published: 6/2/10

# Installation and Operation Guide

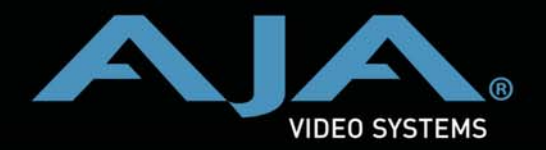

Because it matters.

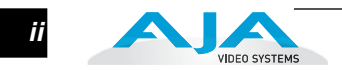

# Trademarks

AJA<sup>®</sup>, KONA<sup>®</sup>, Ki Pro<sup>®</sup>, and XENA<sup>®</sup> are registered trademarks of AJA Video, Inc, Io Express<sup>™</sup>, Io HD<sup>™</sup> and Io<sup>™</sup> are trademarks of AJA Video, Inc. Apple, the Apple logo, AppleShare, AppleTalk, FireWire, iPod, iPod Touch, Mac, and Macintosh are registered trademarks of Apple Computer, Inc. Final Cut Pro, QuickTime and the QuickTime Logo are trademarks of Apple Computer, Inc. All other trademarks are the property of their respective holders.

## Notice

Copyright © 2010 AJA Video, Inc. All rights reserved. All information in this manual is subject to change without notice. No part of the document may be reproduced or transmitted in any form, or by any means, electronic or mechanical, including photocopying or recording, without the express written permission of AJA Inc.

# **Contacting Support**

To contact AJA Video for sales or support, use any of the following methods: Telephone: 800.251.4224 or 530.271.3190 Fax: 530.274.9442 Web: http://www.aja.com Support Email: support@aja.com Sales Email: sales@aja.com

# **Limited Warranty**

AJA Video warrants that the product, not including hard-disk based Storage Modules (HDD), will be free from defects in materials and workmanship for a period of three years from the date of purchase. AJA Video warrants that the hard-disk based Storage Modules (HDD), will be free from defects in materials and workmanship for a period of one year from the date of purchase. If a product proves to be defective during this warranty period, AJA Video, at its option, will either repair the defective product without charge for parts and labor, or will provide a replacement in exchange for the defective product..

To obtain service under this warranty, the Customer must notify AJA Video of the defect before expiration of the warranty period and make suitable arrangements for the performance of service by contacting AJA Video support through the channels set forth on the support contacts web page at http://www.aja.com/support/index.php.Except as stated, the Customer shall bear all shipping, packing, insurance and other costs, excluding parts and labor, to effectuate repair. Customer shall pack and ship the defective product to a service center designated by AJA Video, with shipping charges prepaid. AJA Video shall pay to return the product to Customer but only if to a location within the country in which the AJA Video service center is located.

This warranty shall not apply to any defect, failure or damage caused by negligent, inadequate or improper use, handling or maintenance. Without limiting the foregoing, AJA Video shall not be obligated to furnish service under this warranty or repair any damage or malfunction a) resulting from attempts by personnel other than AJA Video representatives to install, repair or service the product, b) resulting from improper use or connection to incompatible equipment, c) caused by the use of non-AJA Video parts or supplies, d) if the product has been modified or integrated with other products when the effect of such a modification or integration increases the time or difficulty of servicing the product, or (e) resulting from being dropped or otherwise subjected to undue force, exposure to moisture or other corrosive or conductive substances, exposure to strong magnetic fields, use with improperly regulated power supplies, exposure to electric shock, use in temperatures outside the specified operating range, or otherwise failing to treat the product in accordance with the standard of care appropriate to sensitive and delicate electronic equipment.

EXCEPT AS STATED ABOVE, AJA VIDEO AND ITS VENDORS DISCLAIM IN THEIR ENTIRETY ALL OTHER WARRANTIES, EXPRESS OR IMPLIED, INCLUDING WITHOUT LIMITATION ALL WARRANTIES OF MERCHANTABILITY OR FITNESS FOR A PARTICULAR PURPOSE. AJA VIDEO'S RESPONSIBILITY TO REPAIR OR REPLACE TIMELY REPORTED DEFECTIVE PRODUCTS IS THE WHOLE AND EXCLUSIVE REMEDY CUSTOMER IS PROVIDED. THE PRODUCT IS NOT INTENDED, STATED, OR WARRANTED TO OPERATE UNINTERRUPTED OR ERROR-FREE. YOU UNDERSTAND AND ACKNOWLEDGE THAT THE PRODUCT IS NOT INTENDED TO BE USED AS THE SOLE OR PRIMARY DATA SOURCE OR TARGET FOR CRITICAL DATA, AND THAT IT IS YOUR RESPONSIBILITY TO IMPLEMENT REDUNDANT CAPTURE AND BACKUP SYSTEMS AS APPROPRIATE.

Limitation of Liability UNDER NO CIRCUMSTANCES SHALL AJA VIDEO BE LIABLE IN ANY WAY FOR ANY LOST, CORRUPTED OR DESTROYED DATA, FOOTAGE OR WORK, OR FOR ANY OTHER INDIRECT, SPECIAL, INCIDENTAL OR CONSEQUENTIAL DAMAGES, OR FOR ANY THIRD PARTY CLAIM, IN CONNECTION WITH THE PRODUCT, WHETHER RESULTING FROM DEFECTS IN THE PRODUCT, SOFTWARE OR HARDWARE FAILURE, OR ANY OTHER CAUSE WHATSOEVER, EVEN IF AJA VIDEO HAS BEEN ADVISED OF THE POSSIBLITY OF SUCH DAMAGES. AJA VIDEO'S LIABILITY IN CONNECTION WITH THIS PRODUCT SHALL UNDER NO CIRCUMSTANCES EXCEED THE PURCHASE PRICE PAID FOR THE PRODUCT.

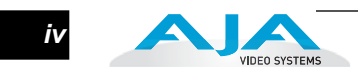

# **Table of Contents**

| Trademarks              | ii    |
|-------------------------|-------|
| Notice                  | ii    |
| Contacting Support      | ii    |
| Limited Warranty        | ii    |
| Limitation of Liability | . iii |
| Table of Contents       |       |

# **Chapter 1: Introduction**

| Overview                                          | 1  |
|---------------------------------------------------|----|
| KUMO Features                                     | 2  |
| KUMO Control and Monitoring                       | 2  |
| Network Configuration Overview                    | 2  |
| KUMO Quick-start                                  | 3  |
| KUMO Setup and Control                            | 3  |
| Direct Connection                                 | 3  |
| LAN Connection Using a Hub or Switch              | 4  |
| QuickStart Setup and Control Methods              | 5  |
| Physical Equipment Setup                          | 5  |
| Setup and Control from a Browser on Mac OSX       | 6  |
| Safari Browser Using Bonjour                      | 6  |
| Safari Browser—Type in KUMO Static IP Address     | 7  |
| Setup and Control from a Browser on Windows 7     | 9  |
| Windows 7 using UPnP (Universal Plug and Play)    | 9  |
| Windows 7 Internet Explorer using Bonjour         | 10 |
| Windows 7 FireFox using Bonjour                   | 12 |
| Windows 7 Browser—Type in KUMO Static IP Address  | 13 |
| Setup and Control from a Browser on Windows XP    | 15 |
| Windows XP using UPnP (Universal Plug and Play)   | 15 |
| Enabling UPnP Services in Windows XP              | 15 |
| Windows XP Internet Explorer using Bonjour        | 17 |
| Windows XP FireFox using Bonjour                  | 18 |
| Windows XP Browser—Type in KUMO Static IP Address | 19 |
| What's In The Box?                                | 22 |
| In This Manual                                    | 22 |
|                                                   |    |

# **Chapter 2: Getting Started**

| Getting Started                       |  |
|---------------------------------------|--|
| KUMO Chassis Installation             |  |
| Where to Place KUMO                   |  |
| Physical Requirements                 |  |
| Power Requirements                    |  |
| KUMO Control                          |  |
| Typical System Control Configurations |  |
| Computer UI with Zeroconf or UPnP     |  |
| TCP-IP Network Connection             |  |
| Default DHCP Configuration            |  |
| Static IP Configuration               |  |

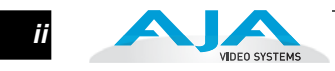

# Chapter 3: Web Browser User Interface

| Web Browser User Interface                |  |
|-------------------------------------------|--|
| Navigation Bar Information                |  |
| KUMO Home                                 |  |
| Control Panel Operation                   |  |
| Router Configuration                      |  |
| Button Settings                           |  |
| Lock                                      |  |
| Hide                                      |  |
| Network Setup                             |  |
| Firmware Updating                         |  |
| Unpack the Software                       |  |
| Uploading and Installing Firmware to KUMO |  |
| Safeboot Reset                            |  |
| KUMO Alarms                               |  |
| Locating a Specific KUMO                  |  |
|                                           |  |

# **Appendix A: Specifications**

# Appendix B: Saftey & Regulatory Compliance

# **Chapter 1: Introduction**

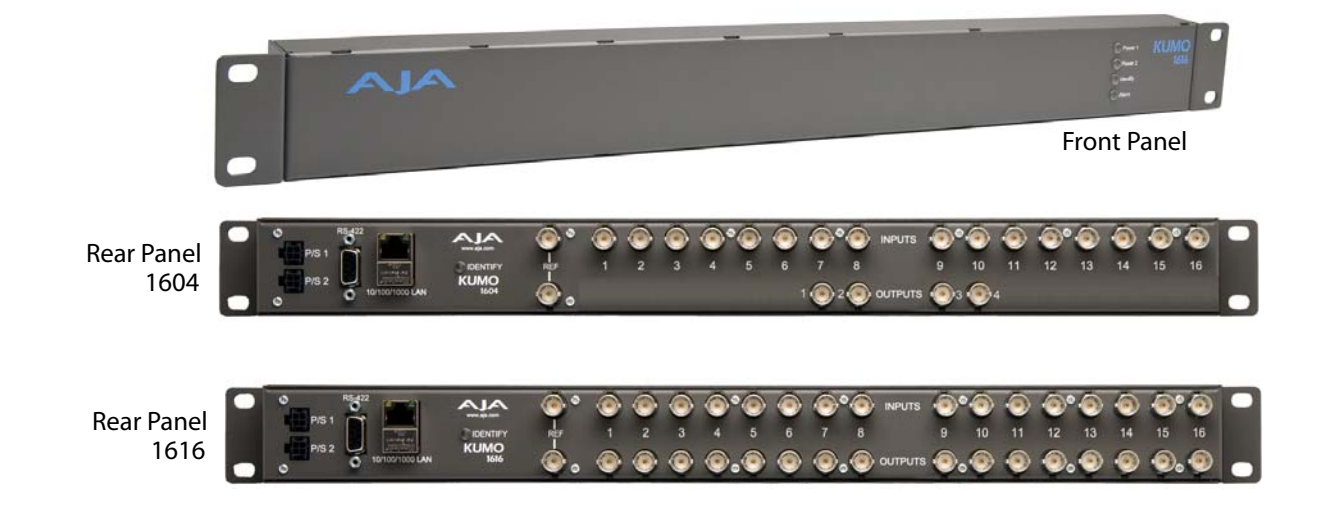

# Overview

KUMO compact SDI routers are small and cost-effective, yet robust and reliable. KUMO supports full-broadcast specifications over SDI, HD-SDI, and 3G SDI. Kumo routers are re-clocking, non-blocking, and ready for any broadcast, production, or post production environment. Running Embedded Linux, KUMO routers support powerful HTTP control and monitoring. KUMO contains an internal webserver that allows immediate installation, configuration, and operation without requiring additional software. It offers a powerful user interface via any standard web browser. KUMO SDI routers are available in two configurations:

- KUMO 1604 sixteen SDI inputs and four outputs
- KUMO 1616 sixteen SDI inputs and sixteen SDI outputs

Because of their compact 1RU size, KUMO SDI routers are ideal for space-sensitive applications such as mobile sports trucks, edit suites, corporate video installations, or live theatrical A/V rigs.

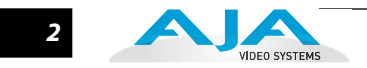

# **KUMO Features**

The KUMO routers offer the following features for ease of use in any environment:

- SD, HD, 3G SDI inputs and outputs via BNC, SMPTE 259M/292M/424M
- Automatic equalization and re-clocking
- Supports all ancillary data, including embedded audio
- Reference via BNC, passive loop, PAL/NTSC color black or HD tri-sync
- 10/100/1000 Ethernet LAN
- Embedded Linux OS with internal webserver for web browser control
- HTTP Control
- 1RU form factor
- Redundant Power (optional), isolated power inputs

# **KUMO Control and Monitoring**

The KUMO router user-interface provides powerful remote setup, control, and monitoring with:

- Zero-configuration Bonjour Protocol and support for UPnP networking protocols
- Remote web browser control interface via Ethernet

# **Network Configuration Overview**

Networks can be closed local area networks or even a straight computer-to-KUMO cable, or for the greatest flexibility, exposed through a firewall to a broadband WAN.

KUMO's internal HTTP networking software supports three levels of network control described on the following pages:

- Closed KUMO network uses Bonjour
- Auto Configured LAN employs a Bonjour or UPnP enabled computer/ browser to automatically connect devices and allows KUMO web browser User Interface (UI).
- Standard TCP-IP network employs DHCP or Static IP addressing and allows the KUMO web-based UI and an unlimited number of KUMO routers and KUMO CP control panels.

Quick-start configurations are discussed in this introductory chapter; for complete network control and IP addressing information, see *Chapter 2*.

3

# **KUMO Quick-start**

This Quick Start Guide provides a basic overview of KUMO configuration. It is not meant as a substitute for the detailed information found throughout the rest of this manual, but as a quick way to get your KUMO set up quickly and operating. We strongly recommend that you read the full KUMO Manual to get the most out of your system.

KUMO Setup and<br/>ControlKUMO SDI routers are easy to set up and use. Regardless of system configuration,<br/>all KUMOs are controlled via a web browser. This can be via a simple direct<br/>connection between a KUMO router and a PC or Mac computer—or by a LAN<br/>connection using an Ethernet hub or switch to interconnect one or many KUMOs<br/>for larger system configurations.

**Direct Connection** In a direct connection, you simply connect the control Mac or PC to a KUMO using an Ethernet cable (cat 5) between the RJ45 connectors on both devices.

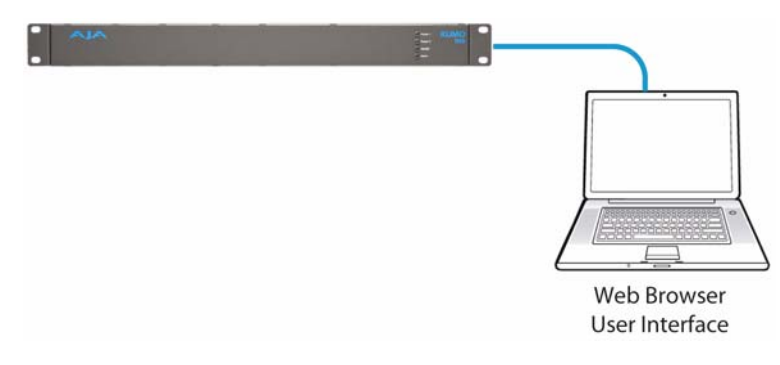

KUMO Direct Connection to Mac/PC Web Browser

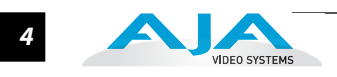

# LAN Connection Using a Hub or Switch

In a LAN connection, connect one or more KUMO routers to your LAN or closed network using Cat. 5 Ethernet cable and an Ethernet hub or switch; then power up the equipment.

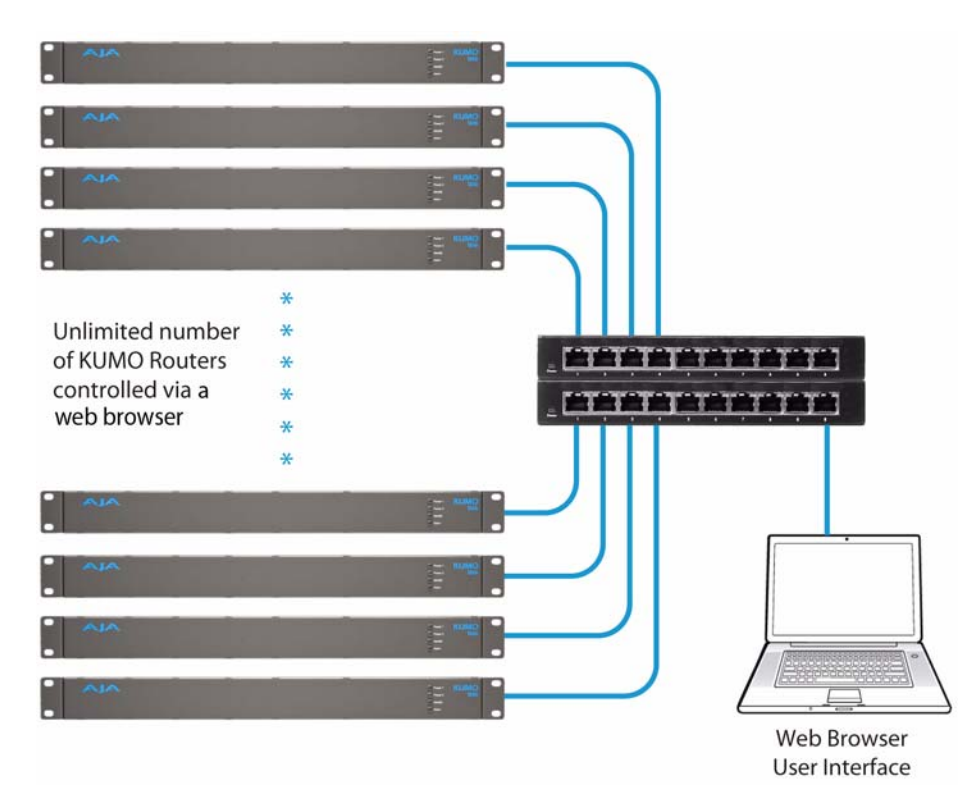

KUMO LAN with Web Browser UI

## QuickStart Setup and Control Methods

Regardless of *Direct Connection* or *LAN Connection*, KUMOs are controlled over a network by connecting to KUMO's internal webserver with a standard web browser on a Mac or PC. To do this you first need to establish a network connection between the computer and the KUMO to be controlled. There are various methods supported for doing this depending on the operating system and/or web browser being used. Choose one of the following quick-start procedures that best fits your environment; each procedure is presented in step-by-step form later on these pages:

### Mac OSX

- Setup and Control from a Safari Browser on Mac OSX using Bonjour
- Setup and Control from a Browser on Mac OSX using a Static IP Address

### Windows 7

- Setup and Control from a Browser on Windows 7 using UPnP
- Setup and Control from an Internet Explorer Browser on Windows 7 using Bonjour
- Setup and Control from a FireFox Browser on Windows 7 using Bonjour
- Setup and Control from a Browser on Windows 7 using a Static IP Address

### Windows XP

- · Setup and Control from a Browser on Windows XP using UPnP
- Setup and Control from an Internet Explorer Browser on Windows XP using Bonjour
- Setup and Control from a FireFox Browser on Windows XP using Bonjour
- Setup and Control from a Browser on Windows XP using a Static IP Address

All of the above methods are explained on the following pages. Select the method that works the best for you and your environment.

Physical EquipmentBefore setting up the KUMO router(s), ensure you've got all equipment interconnectedSetup(direct or via LAN as already discussed):

- 1. Connect power supplies (1 or 2 for redundancy) to KUMO(s).
- 2. Connect source and destination SDI equipment (this step can be deferred).
- 3. Direct Connection: connect a KUMO and a Mac or PC via an Ethernet Cable

LAN Connection: connect a KUMO to a hub or switch and connect a PC or Mac to the same LAN via a hub or switch.

**4.** Proceed to your desired Setup and Control QuickStart method using one of the methods on the following pages.

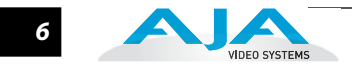

# Setup and Control from a Browser on Mac OSX

|                                 | The two easiest meth                                                         | nods of setting up and contro                                                     | olling a KUMO router from a Mac are:                                      |
|---------------------------------|------------------------------------------------------------------------------|-----------------------------------------------------------------------------------|---------------------------------------------------------------------------|
|                                 | <ul> <li>Setup and Conti</li> </ul>                                          | rol from a Safari Browser on                                                      | Mac OSX using Bonjour                                                     |
|                                 | <ul> <li>Setup and Contr</li> </ul>                                          | rol from a Browser on Mac O                                                       | SX using a Static IP Address                                              |
| Safari Browser<br>Using Bonjour | The Mac OSX Safari k<br>and connect to a KU                                  | prowser has Bonjour built-in,<br>MO router. To do so:                             | which can be used to auto-detect                                          |
|                                 | <ol> <li>Start Safari bro<br/>KUMO to be co<br/>via LAN).</li> </ol>         | owser on a Macintosh conne<br>ontrolled is powered up and                         | cted to the KUMO network—ensure<br>connected via Ethernet (directly or    |
|                                 | 2. Click on the Bo<br>collection                                             | ookmark icon (menu bar, far                                                       | left) and select the Bonjour                                              |
|                                 | 3. Double-click o                                                            | n the KUMO router in the Bo                                                       | ookmarks pane.                                                            |
|                                 | <b>Note:</b> The KUMO na model number a                                      | ame will be similar to: AJA KU<br>nd -555 is the unit's serial #.                 | <i>MO1616-555</i> (where 1616 is the                                      |
|                                 | <ol> <li>Once you click<br/>interface; you<br/>user manual o</li> </ol>      | the KUMO router item, Safa<br>can now control the router. F<br>n the supplied CD. | ri will display the KUMO web user<br>for additional details read the KUMO |
|                                 | 000                                                                          | Boniour                                                                           |                                                                           |
| Bookmark Icon -                 | ▲ ► 🙆 A A +                                                                  | http://www.google.com/ig?hl=en                                                    | C Qr Google                                                               |
|                                 | COLLECTIONS                                                                  |                                                                                   | Q Search                                                                  |
| Bonjour Collection 🔶            | Bookmarks dan (600)<br>Bookmarks Menu<br>Bonjour<br>Statistics Feeds         |                                                                                   |                                                                           |
|                                 | BOOKMARKS                                                                    | AJA Kum                                                                           | 0Eng1604-27                                                               |
|                                 | Sports<br>Entertainment<br>Shopping                                          | Bookmark                                                                          |                                                                           |
| KUMO Router ——                  | Tools and Reference Cols and Reference Cols and Reference Netscape bookmarks | About Bonjour<br>P AJA KumoEng1604-27                                             |                                                                           |

Safari Bonjour Bookmarks

### KUMO Installation and Operation Manual — Setup and Control from a

Safari Browser— Type in KUMO Static IP Address KUMO also offers a factory default static IP address, allowing a direct and fail-safe way to connect via a Mac computer connected to KUMO either directly or via a LAN connection. The default static IP address is temporary and is intended only to allow an initial connection. Once you've connected using the static IP, you can then enter a desired network configuration using KUMO's *Network* tab.

**Note:** The default static address is temporary and will be disabled the next time KUMO restarts. Any changes in the Network configuration will be saved upon restart.

To set KUMO to its default static IP address:

- 1. Power up KUMO and wait for it to boot normally.
- 2. Insert a straightened paper clip or similar device into the reset slot on the rear (see photo that follows)—hold for six seconds and then allow KUMO to restart.

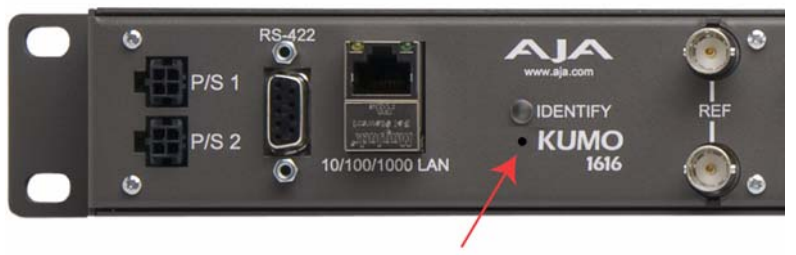

**Reset Slot** 

### **KUMO Reset Slot Location**

When the KUMO default IP is set, the Identify LED will illuminate and stay on.

**3.** Configure your Mac computer to talk on the 192.168.XX.XX subnet as shown below:

**Important:** First record existing TCP-IP settings so that you can return your computer to normal operation after this procedure.

Go to your System Preferences>Network and select *Ethernet* and *Configure: Manually.* 

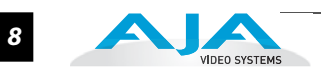

| Locatio               | on: enet local (7/17/0 | 06 9:23 AM)                                                                  |
|-----------------------|------------------------|------------------------------------------------------------------------------|
| Ethernet<br>Connected | Status:                | Connected<br>Ethernet is currently active and has the IP<br>address 0.0.0.0. |
| FireWire              | Configure IPv4:        | (Manually 🛟                                                                  |
|                       | IP Address:            | 0.0.0.0                                                                      |
|                       | Subnet Mask:           |                                                                              |
|                       | Router:                |                                                                              |
|                       | DNS Server:            | 10.0.1.1                                                                     |
|                       | Search Domains:        |                                                                              |
|                       |                        | Advanced                                                                     |

Mac Enet Setup Screen (System Preferences -> Network)

Input the address information shown below:

- IP Address: 192.168.101.2
- Subnet Mask: 255.255.255.0

Click Apply.

- **4.** Ensure KUMO to be controlled is connected to Mac via Ethernet (directly or via LAN).
- **5.** Start Safari and enter 192.168.101.1 as a web address. This is the KUMO static IP address.
- **6.** Once connected to KUMO's web interface, reconfigure KUMO's network parameters as desired.
- 7. Restore your computer to its normal network settings using the procedure and IP Addresses you wrote down in Step 3.

# Setup and Control from a Browser on Windows 7

The easiest methods of setting up a controlling a KUMO router from a PC running Windows 7 are:

- Setup and Control from a Browser on Windows 7 using UPnP
- Setup and Control from an Internet Explorer Browser on Windows 7 using Bonjour
- Setup and Control from a FireFox Browser on Windows 7 using Bonjour
- Setup and Control from a Browser on Windows 7 using a Static IP Address

## Windows 7 using UPnP (Universal Plug and Play)

If your Windows 7 PC supports UPnP protocols (most do) and UPnP service is enabled (refer to your MicroSoft Windows documentation), you can control KUMO routers by simply selecting one from a device list:

- 1. Ensure KUMO to be controlled is powered up and connected via Ethernet (directly or via LAN).
- 2. Use your Windows 7 Control Panel to go to Network and Internet.
- 3. Select View Network computers and devices.

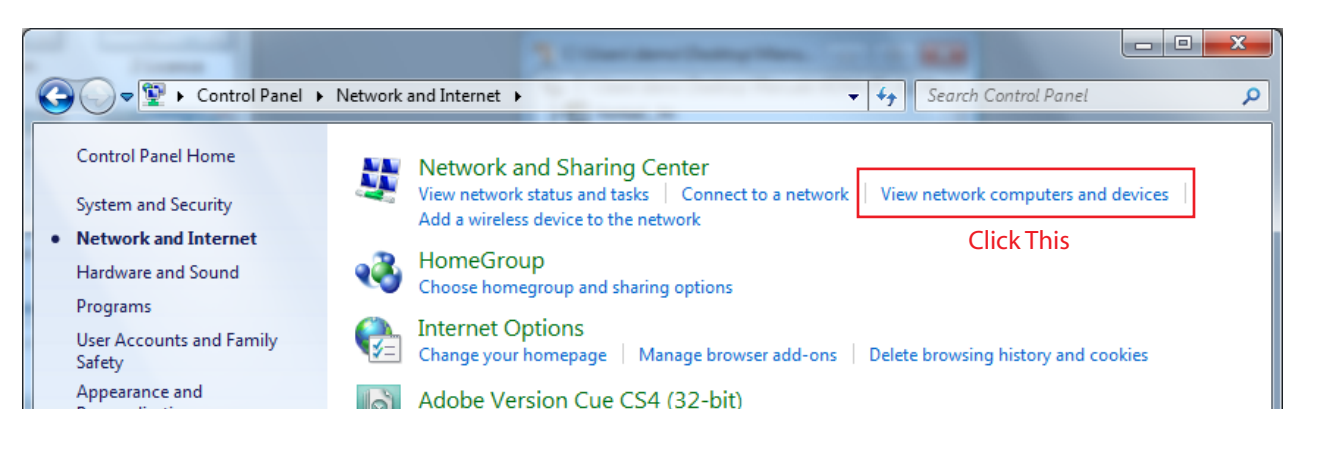

 Look at the resulting device list under "Other Devices"—double click a KUMO's name to launch your Window 7 PC's default browser. The browser will display the KUMO web interface. Use it to control KUMO.

| anize • Network | and Sharing Center Add a printer      | Add a wireless device |           |                      |  |
|-----------------|---------------------------------------|-----------------------|-----------|----------------------|--|
| Favorites       | Name                                  | Category              | Workgroup | Network location     |  |
| Public          | Computer (2)                          | Computer              | WORKGROUP | Network              |  |
| Desktop         | TOMMACGO                              | Computer              | WORKGROUP | Unidentified network |  |
| Recent Places   | <ul> <li>Media Devices (1)</li> </ul> |                       |           |                      |  |
|                 | THADSVISTA64DEM: demo:                | Media Devices         |           | Network              |  |
| ibraries        | <ul> <li>Other Devices (1)</li> </ul> |                       |           |                      |  |
| Documents       | 📱 AJA KUMO1616-555                    | Other Devices         |           | Unidentified network |  |

Windows Network Screen

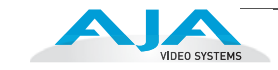

Windows 7 Internet Explorer using Bonjour Using Bonjour with Windows requires installing the "Bonjour for Windows" software. Bonjour for Windows can be downloaded at:

http://developer.apple.com/networking/bonjour/download/

Windows Internet Explorer supports Bonjour once Bonjour for Windows is installed.

**Note:** If you have installed iTunes on your Windows 7 PC, you may already have Bonjour installed. Go ahead and try and see i f you can connect to a KUMO router before installing Bonjour for Windows.

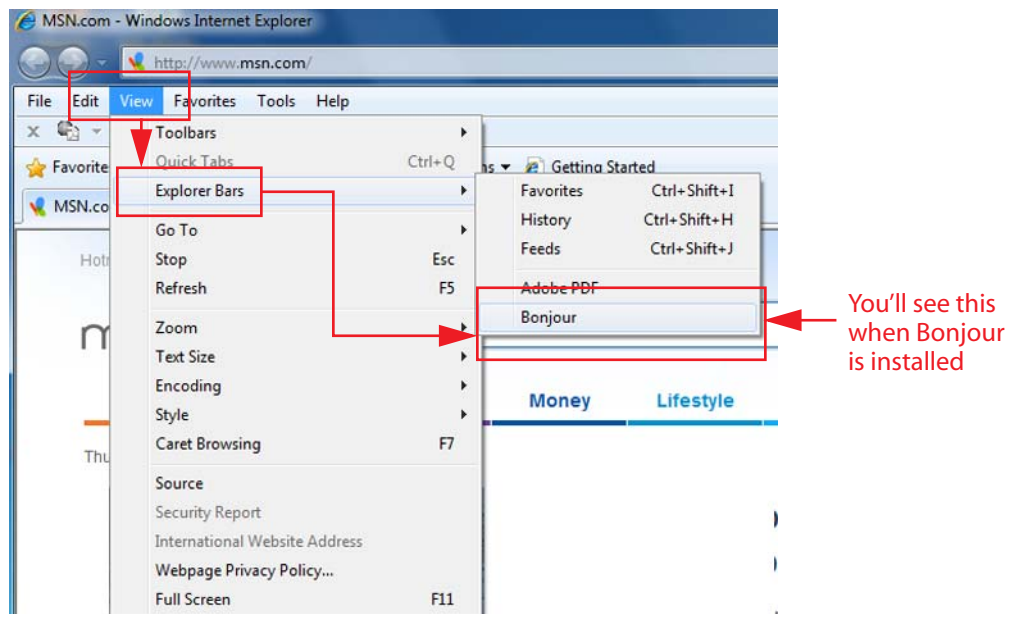

Windows Internet Explorer, Bonjour Explorer Bar

To Connect:

- 1. Ensure KUMO to be controlled is powered up and connected via Ethernet (directly or via LAN).
- 2. Launch the Internet Explorer web browser.
- 3. Go to View > Explorer Bars > Bonjour to mount the Bonjour sidebar.
- 4. Select a KUMO connected to the PC (directly or via LAN) by double-clicking its name in the Bonjour sidebar. Internet Explorer will display the KUMO web user interface; you can now control the KUMO router. For additional details read the KUMO user manual on the supplied CD.

| Internet Explorer                                                                                                    |                                           |
|----------------------------------------------------------------------------------------------------|-------------------------------------------|
| File Edit View Favorites Tools                                                                                                    |                                           |
| 🗙 🤹 👻                                                                                                    |                                           |
| 🤸 Internet Explorer cannot display the v                                                                                                    |                                           |
| Bonjour ×                                                                                                    | – Bonjour sidebar                         |
| Section Songle Songle S | — Double-click to view KUMO web interface |

10

### KUMO Installation and Operation Manual — Setup and Control from a

11

Windows 7 FireFox using Bonjour Using Bonjour with Windows 7 and the FireFox browser requires installing the "Bonjour for Windows" software—plus a FireFox plug-in. Bonjour for Windows can be downloaded at:

http://developer.apple.com/networking/bonjour/download/

The FireFox browser plug-in (BonjourFoxy) can be download from:

www.Bonjourfoxy.net

To Connect (after installing both Bonjour and the plug-in):

- 1. Ensure KUMO to be controlled is powered up and connected via Ethernet to the Windows 7 PC (directly or via LAN).
- 2. Launch the FireFox web browser.
- **3.** Access the Bonjour sidebar in Firefox by going to *View > Sidebar > BonjourFoxy*.

| 🍓 Mozil <mark>la Fi</mark>                           | refox                                                                           |                 |                                                                               |   |
|------------------------------------------------------|---------------------------------------------------------------------------------|-----------------|-------------------------------------------------------------------------------|---|
| File Edit []<br>MostV<br>Bonjourfic:<br>Webs<br>Miki | iew History Book<br>Toolbars<br>Status Bar<br>Sidgbar<br>Stop<br>Reload<br>Zoom | Esc             | s <u>H</u> elp<br>Bookmarks Ctrl+B<br><u>History Ctrl</u> +H<br>✓ BonjourFoxy | ÷ |
| Printe                                               | <u>C</u> haracter Encod<br>Page S <u>o</u> urce                                 | ing •<br>Ctrl+U |                                                                               |   |
|                                                      | Eull Screen                                                                     | F11             |                                                                               |   |

**Firefox Bonjour Sidebar Selection** 

4. Select your KUMO router from the resulting Bonjour list:

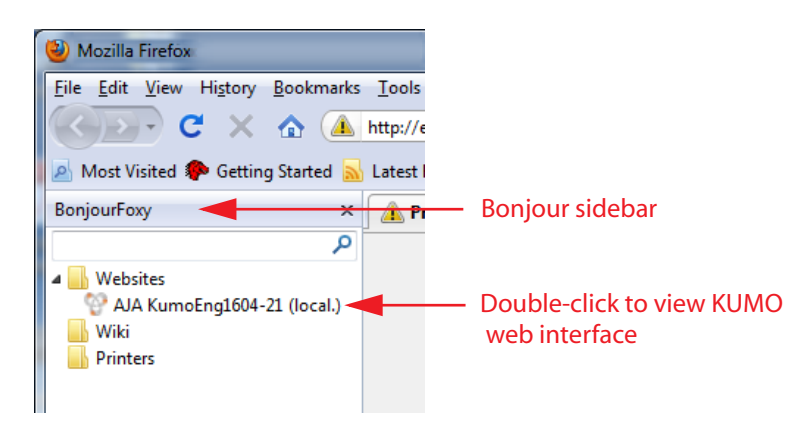

Firefox BonjourFoxy Sidebar

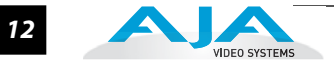

Windows 7 Browser— Type in KUMO Static IP Address KUMO also offers a factory default static IP address, allowing a direct and fail-safe way to connect via a PC computer connected to KUMO either directly or via a LAN connection. The default static IP address is temporary and is intended only to allow an initial connection. Once you've connected using the static IP, you can then enter a desired network configuration using KUMO's *Network* tab.

**Note:** The default static address is temporary and will be disabled the next time KUMO restarts. Any changes in the Network configuration will be saved upon restart.

To set KUMO to its default static IP address:

- 1. Power up KUMO and wait for it to boot normally.
- 2. Insert a straightened paper clip or similar device into the reset slot on the rear (see photo that follows)—hold for six seconds and then allow KUMO to restart.

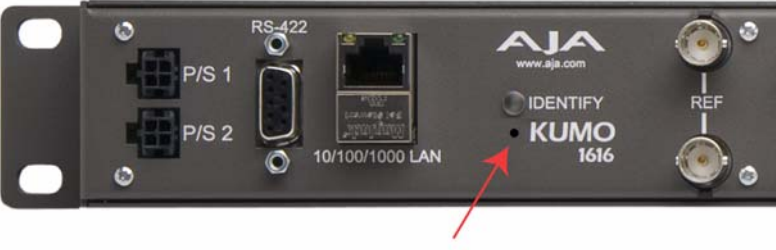

**Reset Slot** 

### **KUMO Reset Slot Location**

When the KUMO default IP is set, the Identify LED will illuminate and stay on.

**3.** Configure your PC computer to talk on the 192.168.XX.XX subnet as shown below (this example is for a PC connected directly to KUMO):

**Important:** First record existing TCP-IP settings so that you can return your computer to normal operation after this procedure.

Use *Control Panel* to access your Local Area Network properties. In Windows 7 the path is:

Control Panel > Network and Internet > Network and Sharing Center

# KUMO Installation and Operation Manual — Setup and Control from a 13

Then, under "Connections" click on the Local Area Connection for the PC's Ethernet port.

| Control Panel                       | <ul> <li>Network and Internet</li> <li>Network and Sharing Center</li> </ul> | · •   + <sub>j</sub> | Search Control Panel    |                 |
|-------------------------------------|------------------------------------------------------------------------------|----------------------|-------------------------|-----------------|
| Control Panel Home                  | View your basic network information a                                        | and set up conne     | ections                 |                 |
| Change adapter settings             | A                                                                            | = <u>×</u>           |                         | See full map    |
| Change advanced sharing<br>settings | THADSVISTA64DEM Unidentified<br>(This computer)                              | network              | Internet                |                 |
| See also                            | View your active networks                                                    |                      | Connect                 | t or disconnect |
| Bonjour                             |                                                                              | 1                    |                         |                 |
| HomeGroup                           | Unidentified network                                                         | Access type          | No Internet access      |                 |
| Internet Options                    | Public network                                                               | Connection           | is: 🖞 Local Area Connec | ction 3         |

| eneral                              | NA 4.2 install screens 👻                                                                                                    | Search KONA 4.2 install screens                                                                                                    |
|-------------------------------------|----------------------------------------------------------------------------------------------------|----------------------------------------------------------------------------------------------------|
| Connection                          | Local Area Connection 3 Properties                                                                                                    |                                                                                                    |
| IPv4 Connectivity: No Internet      | Access Networking Sharing                                                                                                    |                                                                                                    |
| IPv6 Connectivity: No Internet      | access                                                                                                    | Internet Protocol Version 4 (TCP/IPv4) Properties                                                                                                    |
| Duration: 2                         | 2:55:08 Intel (R) PRO/1000 EB Network Connection with I/O A                                                                                                    | Acce                                                                                                    |
| Speed: 1<br>Details                 | 0 Gbps Configur                                                                                                    | Pou can get IP settings assigned automatically if your network supports this capability. Otherwise, you need to ask your network administrator for the appropriate IP settings. |
| Activity                            | Client for Microsoft Networks                                                                                                    | Obtain an IP address automatically                                                                                                    |
| Sent — Ri<br>Bytes: 2,453,408   2,4 | Image: Size of the second second | Use the following IP address:     IP address:     Subnet mask:     .                                                                                                    |
| Properties     Pibable     Diagnose | Install Uninstall Propertie                                                                                                    | Default gateway:                                                                                                    |
|                                     | Close Usescription Transmission Control Protocol/Internet Protocol. The defa<br>wide area network protocol that provides communication<br>across diverse interconnected networks.                                                                                                    | Use the following DNS server addresses:     Preferred DNS server:     Alternate DNS server:     .                                                                               |
| 📭 Network                           | ОКС                                                                                                    | Cancel Validate settings upon exit Advanced                                                                                                    |
|                                     | ~                                                                                                    | OK Cance                                                                                                    |

In the resulting *General* dialog screen, select the *Properties* button.

Then on the *Networking* tab, select *Internet Protocol Version 4* and click the *Properties* button below.

Finally, click the "Use the following IP address:" radio button and enter the IP Address and Subnet Mask below:

• IP Address: 192.168.101.2

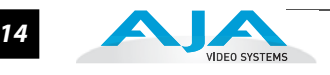

• Subnet Mask: 255.255.255.0

Click the OK button to store the changes.

- **Note:** The previous step is temporary. You will later need to restore the original settings on your computer.
  - **4.** Connect the Windows 7 PC to KUMO's RJ-45 port (either direct or through your LAN)
  - 5. Point your web browser to 192.168.101.1
  - **6.** Once connected to KUMO's web interface, reconfigure KUMO's network parameters as desired.
  - 7. Restore your computer to its normal network settings using the procedure and IP Addresses you wrote down in Step 3.

# Setup and Control from a Browser on Windows XP

The easiest methods of setting up a controlling a KUMO router from a PC running Windows XP are:

- Setup and Control from a Browser on Windows XP using UPnP
- Setup and Control from an Internet Explorer Browser on Windows XP using Bonjour
- Setup and Control from a FireFox Browser on Windows XP using Bonjour
- Setup and Control from a Browser on Windows XP using a Static IP Address

Windows XP using UPnP (Universal Plug and Play) Windows XP PCs support UPnP protocols, though very often UPnP service is disabled as a default. (The procedure to enable UPnP is given later in this topic.) If UPnP is enabled, you can control KUMO routers by simply going to "My Network Places" and double-clicking on the KUMO as follows:

- 1. Ensure KUMO to be controlled is powered up and connected via Ethernet (directly or via LAN) to the Windows XP PC.
- **2.** Go to Start > My Network Places.
- 3. Locate the Icon for the KUMO being controlled and double-click it.

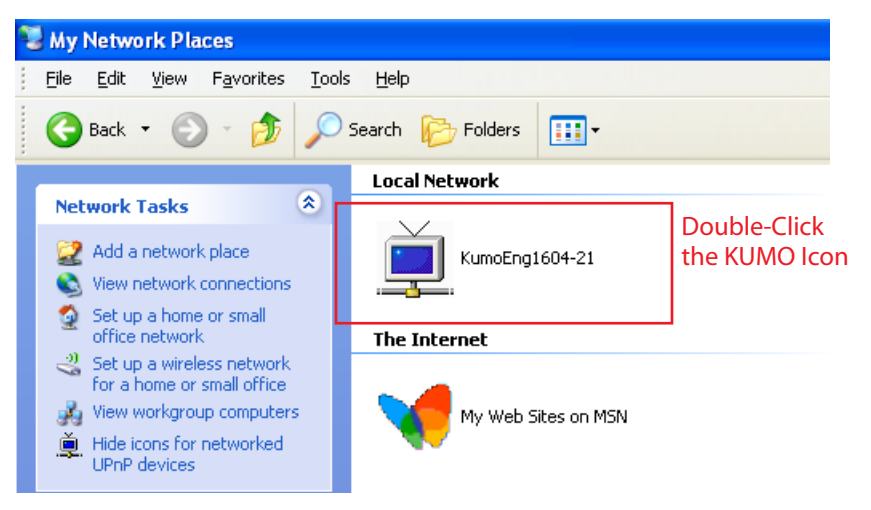

**4.** Double clicking a KUMO's icon launches your Window XP PC's default browser. The browser will display the KUMO web interface. Use it to control KUMO.

If you don't see a KUMO icon under "Local Network" on My Network Places, ensure their is either a direct connection or LAN connection and the KUMO is powered up. With those requirements satisfied, if no Icon can be seen, then likely the UPnP services are disabled.

### **Enabling UPnP Services in Windows XP**

- 1. Go to Start > Control Panel, and then click Add or Remove Programs.
- **2.** In the Add or Remove Programs dialog box, click *Add/Remove Windows Components*.

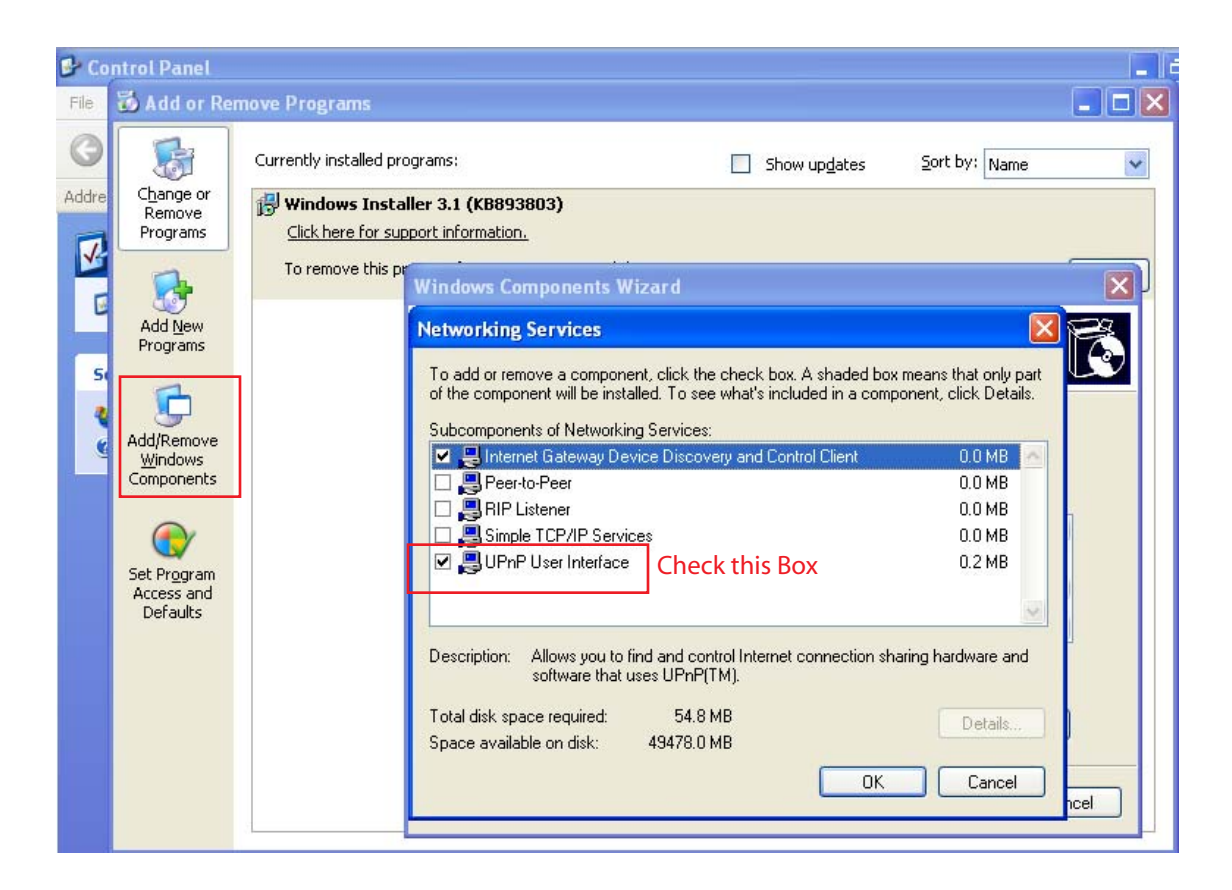

- **3.** In the Windows Components Wizard, click *Networking Services* and then click the *Details* button below. You'll see a Networking Services dialog: locate the UPnP User Interface checkbox and click in it to check the box and enable UPnP service.
- **4.** Click the OK button and then click *Next* in the Windows Components Wizard. You may need to provide your Windows XP installation CD.
- 5. Go to Start > My Network Places again and look for the KUMO icon as shown previously. UPnP devices on your local network will be displayed there, including KUMO. Whenever a KUMO is connected, a notifying icon will appear briefly in the System Tray. When you see the icon, go to My Network Places to find the KUMO icon and double-click it to launch KUMO's web interface for control and setup.

DE0 SYSTEMS

### KUMO Installation and Operation Manual — Setup and Control from a

Windows XP Internet Explorer using Bonjour

Using Bonjour with Windows requires installing the "Bonjour for Windows" software. Bonjour for Windows can be downloaded at:

http://developer.apple.com/networking/bonjour/download/

Windows Internet Explorer supports Bonjour once Bonjour for Windows is installed.

**Note:** If you have installed iTunes on your Windows XP PC, you may already have Bonjour installed. Go ahead and try and see i f you can connect to a KUMO router before installing Bonjour for Windows.

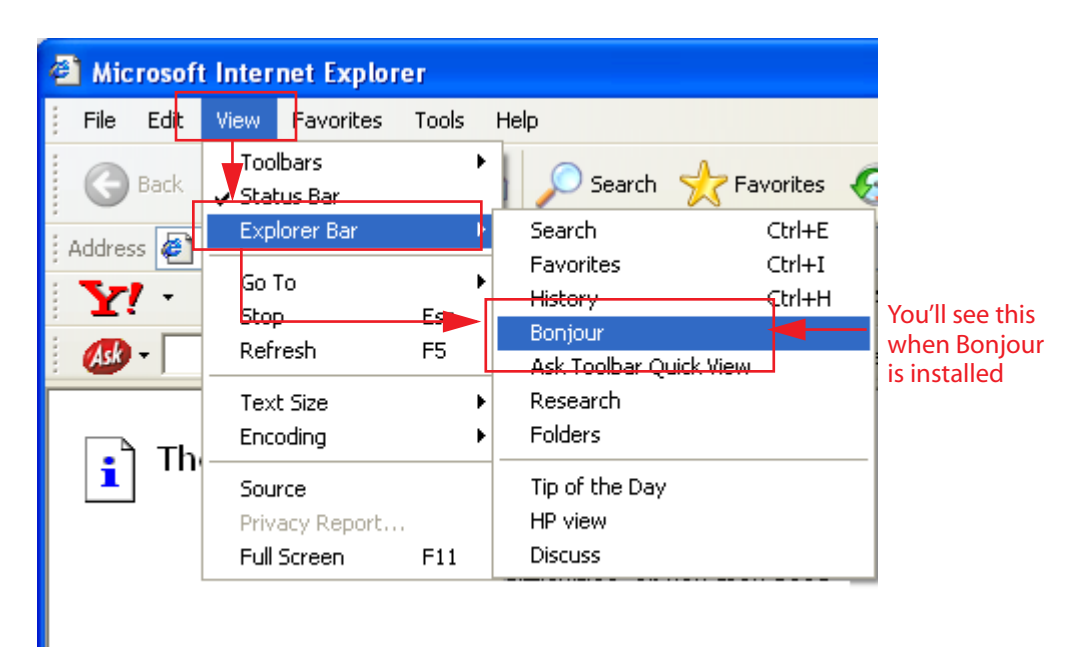

Windows Internet Explorer, Bonjour Explorer Bar

To Connect:

- **1.** Ensure KUMO to be controlled is powered up and connected via Ethernet (directly or via LAN).
- 2. Launch the Internet Explorer web browser.
- **3.** Go to *View > Explorer Bars > Bonjour* to mount the Bonjour sidebar.
- 4. Select a KUMO connected to the PC (directly or via LAN) by double-clicking its name in the Bonjour sidebar. Internet Explorer will display the KUMO web user interface; you can now control the KUMO router. For additional details read the KUMO user manual on the supplied CD.

| Microsoft Internet Explorer         |
|-------------------------------------|
| File Edit View Favorites Tools Help |
| 🕝 Back 🔹 🕥 👻 📓 🏠 🔎 Sea              |
| Address 🖉 http://www.google.com/    |
| 🝸 • 🖉 - 💽 Search V                  |
| 📣 • 🔤 🔍 🔍                           |
| Bonjour 🔫                           |
| About Bonjour                       |

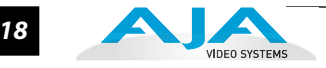

Windows XP FireFox using Bonjour Using Bonjour with Windows XP and the FireFox browser requires installing the *"Bonjour for Windows"* software—plus a FireFox plug-in called "BonjourFoxy". Bonjour for Windows can be downloaded at:

http://developer.apple.com/networking/bonjour/download/

The FireFox browser plug-in (BonjourFoxy) can be download from:

www.Bonjourfoxy.net

To Connect (after installing both Bonjour and the plug-in):

- 1. Ensure KUMO to be controlled is powered up and connected via Ethernet to the Windows XP PC (directly or via LAN).
- **2.** Launch the FireFox web browser.
- 3. Access the Bonjour sidebar in Firefox by going to View > Sidebar > BonjourFoxy.

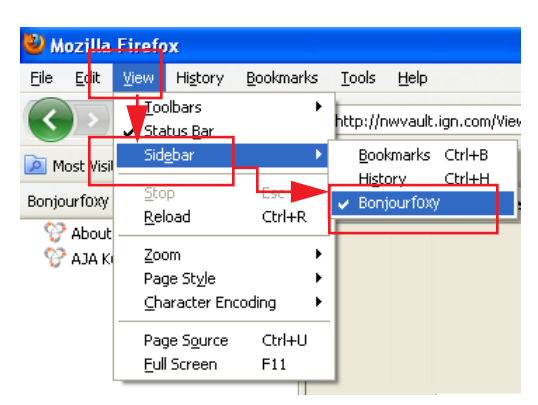

Firefox Bonjour Sidebar Selection

4. Select your KUMO router from the resulting Bonjour list:

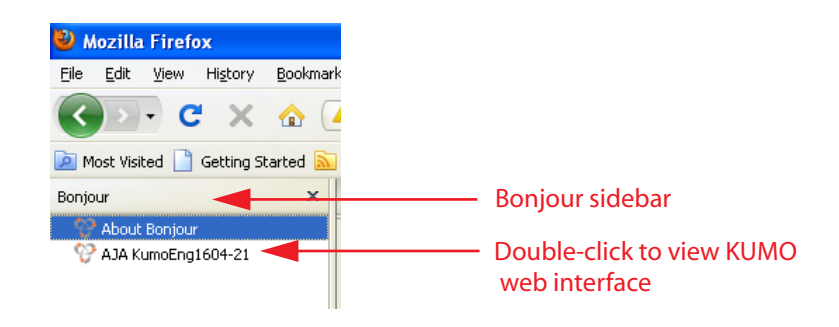

Firefox BonjourFoxy Sidebar

### KUMO Installation and Operation Manual — Setup and Control from a 19

Windows XP Browser— Type in KUMO Static IP Address KUMO also offers a factory default static IP address, allowing a direct and fail-safe way to connect via a PC computer connected to KUMO either directly or via a LAN connection. The default static IP address is temporary and is intended only to allow an initial connection. Once you've connected using the static IP, you can then enter a desired network configuration using KUMO's *Network* tab.

**Note:** The default static address is temporary and will be disabled the next time KUMO restarts. Any changes in the Network configuration will be saved upon restart.

To set KUMO to its default static IP address:

- 1. Power up KUMO and wait for it to boot normally.
- 2. Insert a straightened paper clip or similar device into the reset slot on the rear (see photo that follows)—hold for six seconds and then allow KUMO to restart.

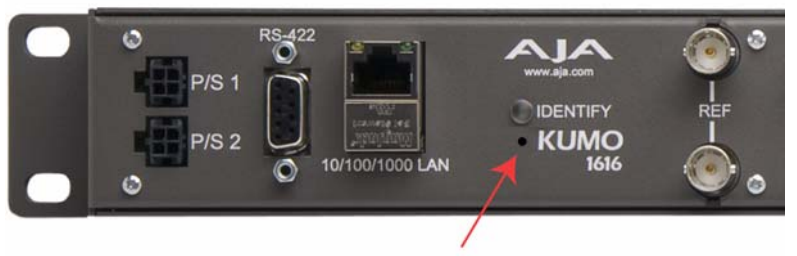

**Reset Slot** 

### **KUMO Reset Slot Location**

When the KUMO default IP is set, the Identify LED will illuminate and stay on.

**3.** Configure your PC computer to talk on the 192.168.XX.XX subnet as shown below (this example is for a PC connected directly to KUMO):

**Important:** First record existing TCP-IP settings so that you can return your computer to normal operation after this procedure.

Use *Control Panel* to access your Local Area Network properties. In Windows XP the path is:

Start > Control Panel > Network and Internet Connections > Network Connections

Then, under *"Network Connections"* locate and click on the *Local Area Connection* for the PC's Ethernet port.

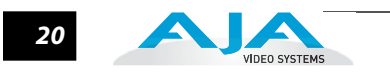

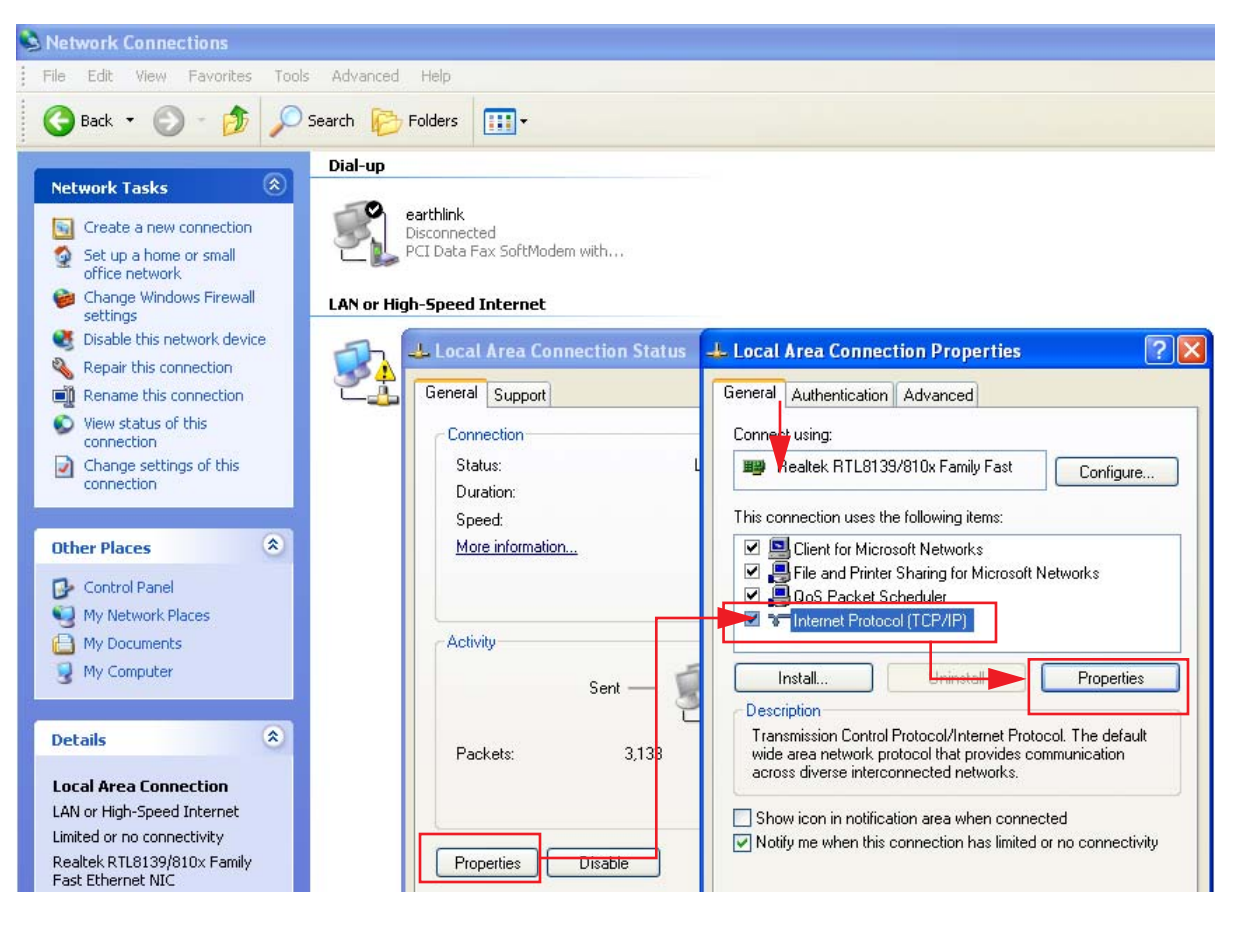

In the resulting General dialog screen, select the Properties button.

Then on the *Local Area Connection Properties* dialog, select the *Internet Protocol* item and click the *Properties* button below it.

| Internet Protocol (TCP/IP) Prope                                                                                                    | rties 🛛 🛛 🔀 |  |  |  |  |
|----------------------------------------------------------------------------------------------------|-------------|--|--|--|--|
| General                                                                                                    |             |  |  |  |  |
| You can get IP settings assigned automatically if your network supports<br>this capability. Otherwise, you need to ask your network administrator for<br>the appropriate IP settings. |             |  |  |  |  |
| Obtain an IP address automatical                                                                                                    | y           |  |  |  |  |
| Use the following IP address:                                                                                                    |             |  |  |  |  |
| IP address:                                                                                                    |             |  |  |  |  |
| Subnet mask:                                                                                                    | · · ·       |  |  |  |  |
| Default gateway:                                                                                                    | · · ·       |  |  |  |  |
| Obtain DNS server address automatically                                                                                                    |             |  |  |  |  |
| <ul> <li>Use the following DNS server add</li> </ul>                                                                                                    | Iresses:    |  |  |  |  |
| Preferred DNS server:                                                                                                    |             |  |  |  |  |
| Alternate DNS server:                                                                                                    | · · ·       |  |  |  |  |
|                                                                                                    | Advanced    |  |  |  |  |
|                                                                                                    | OK Cancel   |  |  |  |  |

Finally, click the "Use the following IP address:" radio button and enter the IP Address and Subnet Mask below:

- IP Address: 192.168.101.2
- Subnet Mask: 255.255.255.0

Click the OK button to store the changes.

- **Note:** The previous step is temporary. You will later need to restore the original settings on your computer.
  - Connect the Windows XP PC to KUMO's RJ-45 port (either direct or through your LAN)
  - 5. Point your web browser to 192.168.101.1
  - **6.** Once connected to KUMO's web interface, reconfigure KUMO's network parameters as desired.
  - 7. Restore your computer to its normal network settings using the procedure and IP Addresses you wrote down in Step 3.

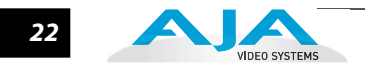

# What's In The Box?

When you unpack your AJA KUMO SDI router, you'll find the following components:

- KUMO Chassis
- AC Adapter and AC Power cord
- The manual you're reading (on CD)
- Printed QuickStart document, plus any late-breaking news (where applicable, AJA may include additional bulletins related to your product and software).

Please save all packaging for shipping KUMO should you wish to do so when moving or sending it in for service.

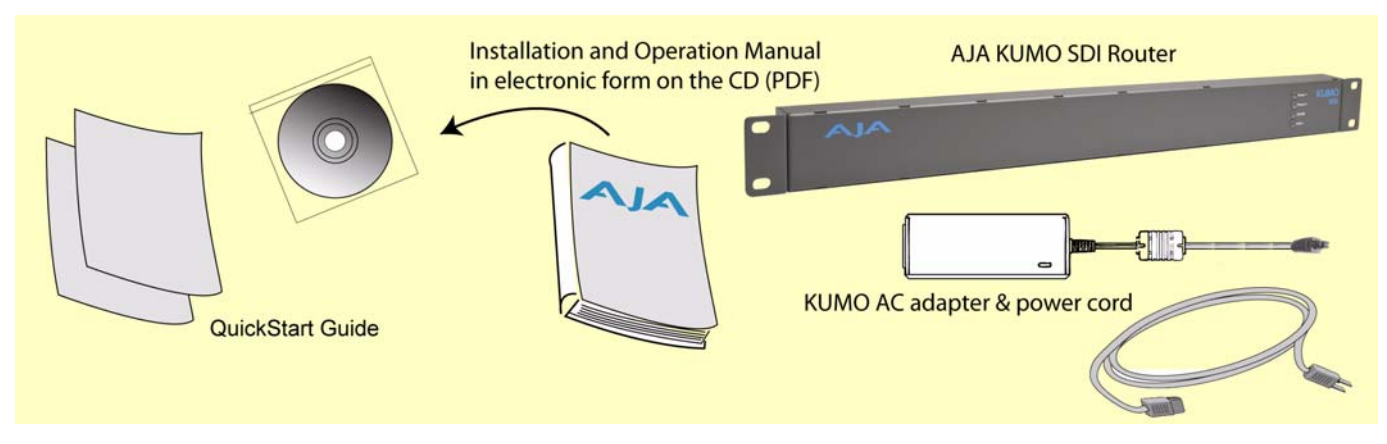

**KUMO Shipping Box Contents** 

# In This Manual

Chapter 1 is the introduction you're reading, listing features, basic quick-start information, box contents, and requirements.

Chapter 2: *Getting Started* details the KUMO connections and networking configuration options (from closed to WAN (wide area) networking. Illustrations point out the various connectors and indicators with text discussions of each.

Chapter 3: Web Browser User Interface provides complete instructions for controlling and monitoring the KUMO router, from a computer.

Appendix A presents a list of technical specifications for the product.

# Chapter 2: Getting Started

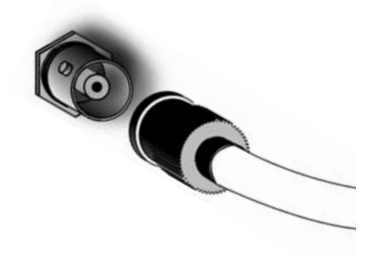

# **Getting Started**

All of the steps for KUMO Installation and Configuration are documented in this chapter, summarized as follows:

- 1. Install the chassis in an appropriate rack. If you are mounting multiple KUMO units, try to place them visually in the same area so if you communicate with them via a network attached computer, you can use the KUMO's *Identify* feature to flash the corresponding LED of the unit you're communicating with. Ensure you have an Ethernet cable routed to where the KUMO will be placed.
- 2. Assemble the Ethernet network connections to a closed network or LAN using Cat.5 Ethernet cable and any required switches and hubs.
- 3. Connect the KUMO to power, connecting the power cord to mains AC.
- 4. Cable the system SDI video source and destination equipment.

Three basic methods of configuring a KUMO system will be discussed later in this chapter.

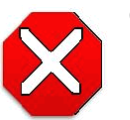

### Caution!

Do not defeat the safety purpose of the grounding-type plug.

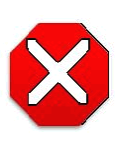

### Caution!

To meet safety regulations for leakage current when using redundant power supplies, connect the KUMO dual power supplies to separate branch circuits.

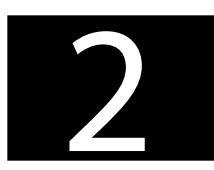

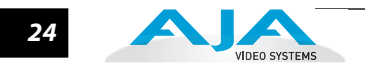

# **KUMO Chassis Installation**

| Where to Place<br>KUMO   | Plan adequate space for cable routing from the back of the chassis. Ensure that SDI video cable connectors will not be stressed and that cables are not bent or crimped in the process.                                                                              |
|--------------------------|----------------------------------------------------------------------------------------------------|
|                          | When rackmounting or stacking multiple KUMO chassis, ensure there is adequate airspace for cooling around the KUMO units. Note the location of cooling vents on all equipment next to the KUMO and ensure none are obstructed.                                       |
| Physical<br>Requirements | When planning equipment locations and mounting methods, take into account the size of the router chassis:                                                                                                    |
|                          | <ul> <li>Router Dimensions</li> <li>Height –1 rack units, 1.75" (44.5 cm); Depth – 1.5" (3.81 cm): Width – 19" (48.3 cm)</li> </ul>                                                                                                    |
| Power<br>Requirements    | <ul> <li>Input Voltage— 110-220VAC, 50/60Hz to 12 VDC brick converter supply<br/>(fully redundant with optional second brick supply; AJA recommends AJA p/n<br/>103147-00)</li> </ul>                                                                                |
|                          | • Power Consumption: KUMO 1604 – 9 Watts; KUMO 1616 – 20 Watts                                                                                                    |
|                          | Caution!                                                                                                    |
|                          | KUMO is designed to take advantage of its chassis to aid in cooling. It is<br>common and expected for the densely populated 1616 chassis to have a<br>warm front panel in normal, active operating conditions.                                                       |
|                          | Warning!                                                                                                    |
|                          | Do not open the chassis. There are no user-serviceable parts inside. Opening the chassis will void the warranty unless performed by an AJA service center or licensed facility. Remove the brick power supply AC line cord(s) from mains power when moving the unit. |
|                          | DB9 Connector                                                                                                    |

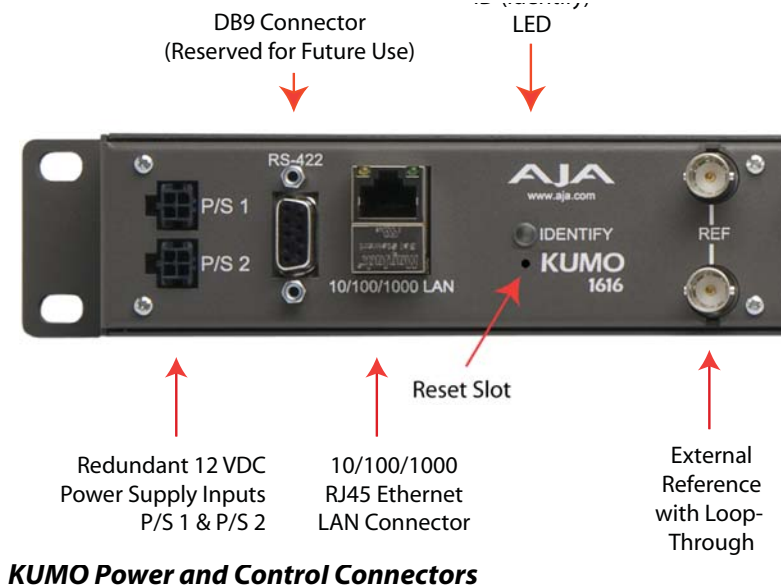

# **KUMO** Control

An RJ45 connector provides a 10/100/1000 Ethernet port for connecting KUMO directly to a computer, or Ethernet hub or switch for connecting to a network. The control network can be a closed, locally attached computer with browser, or a TCP-IP LAN/WAN. KUMO is compatible with both CAT-5 straight-through and cross-over Ethernet cables—it automatically detects whichever is used.

A LAN is a shared network that includes other Ethernet devices all attached via a hub or digital switch. LANs may be divided into zones separated by software or hardware routers. Routers may also be used to connect the LAN to an outside wide area network (WAN) such as the internet. Devices on a LAN have IP addresses which may be fixed and permanent, or dynamically assigned by the network (DHCP with DNS server).

**Note:** Once connected and properly configured, KUMO can then be controlled by a web browser. KUMO is equipped with zeroconf (Bonjour) and supports UPnP networking protocols but initially starts up as a DHCP active device. If you are operating on a DHCP server, KUMO will take an assigned IP address and appear on the network.

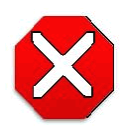

### Caution!

When attaching KUMO to a standard Static IP LAN, you must configure KUMO components with a new, unique IP address. You should first talk to your network administrator and find out how it should be connected (TCP/IP Static IP or DHCP). Your IT department will be able to supply the information you need to install KUMO on a LAN. Methods for assigning Static IP addressing are discussed later in this Chapter.

The following web browsers have been tested and approved for use with KUMO:

- Firefox latest version (3.6.3) on all platforms
- Safari latest version MAC and Windows
- IE 7/8 latest versions Windows
- · Chrome latest version on all platforms

(Bonjour capability is recommended).

Once connected, you can use a web browser to:

- Configure any TCP/IP settings
- Select and name KUMO routers
- Name sources and destinations
- Make Source to Destination assignments (signal routing)
- Set a variety of operational and monitoring options

Bonjour software is built into Apple Macs with OS X from version 10.2 onward and can be installed onto Windows PC computers. Bonjour for Windows adds zero-configuration capabilities to Internet Explorer and (with the addition of the Bonjour Foxy plug-in ) to Firefox.

Please note that KUMO supports both zeroconf Bonjour and UPnP protocols, but does not require them. For example, you can connect a PC without Bonjour by simply performing a KUMO reset and pointing your browser to the default IP address of the KUMO. Then you can set it up using the KUMO browser UI *Network* page to set standard TCP/IP settings (discussed in detail in *"TCP-IP Network Connection" on page 27*).

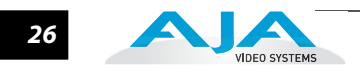

If the KUMO will be attached to a WAN, talk to your IT administrator and obtain the details on how he/she wishes you to configure the KUMO (DHCP or static IP, explained in this chapter). Manually connecting to a network, you will need to configure the KUMO IP CONFIG, IP ADDR, IP MASK, and IP GATEWAY parameters according to the information obtained from your IT administrator in the last step.

# **Typical System Control Configurations**

KUMO networking possibilities range from simple to unlimited because KUMO supports:

- Zeroconf (Bonjour) and UPnP protocols,
- DHCP, or
- Static IP configuration options.

This section describes the following KUMO system network configurations:

- Small Closed or Local network with **computer control** zeroconf or UPnP protocol network, web browser UI control, any number of KUMO routers
- Part of a large LAN/WAN TCP-IP networking (DHCP or Static IP), web browser UI control, any number or combination of KUMO routers, web browser control

Computer UI with Zeroconf or UPnP

Using the web browser UI control method, when you connect all the devices and apply power, KUMO zeroconf or UPnP protocol software will automatically make network connection with a zeroconf or UPnP compliant (and enabled) computer.

**Note:** In this manual, zeroconf configuration means using *Bonjour for Mac* or *Windows*.

Using Bonjour you can select each KUMO router from the Bonjour bookmarks menu to manually configure router options as described in Chapter 3.

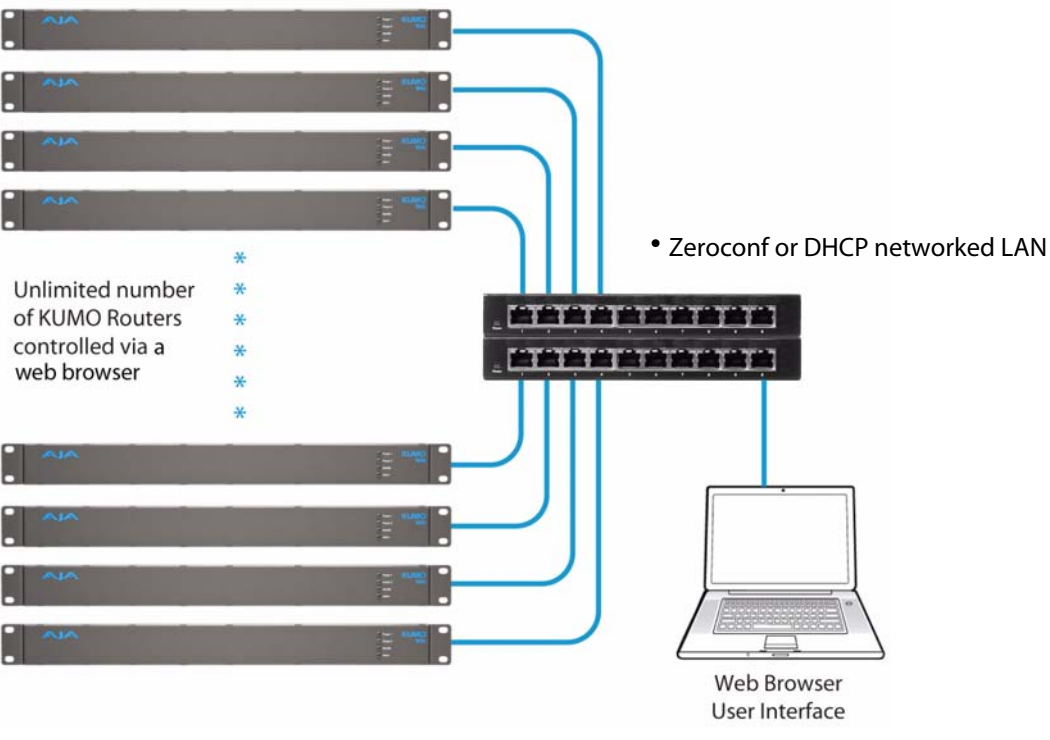

KUMO with Web Browser UI Control

# **TCP-IP Network** KUMO also supports traditional TCP-IP networking through DHCP or Static IP addressing. **Connection**

## **Default DHCP Configuration**

DHCP is the default initial configuration routine for KUMO devices. If you start up on a DHCP network, KUMO will accept assigned IP addresses. After DHCP initialization, use your zeroconf browser to view the KUMO webpage and view the assigned IP address.

### **Static IP Configuration**

As described above, if your LAN has a DHCP server that assigns IP addresses dynamically, then you don't have to configure anything (the KUMO defaults to DHCP). If, however, your IT administrator prefers an assigned IP address that is fixed (called a "Static IP), you will need to set network parameters using the KUMO UI Network page where you will enter:

- IP address type—Static IP
- a unique *IP address*
- the Subnet Mask and default gateway IP address (your LAN's internet router)

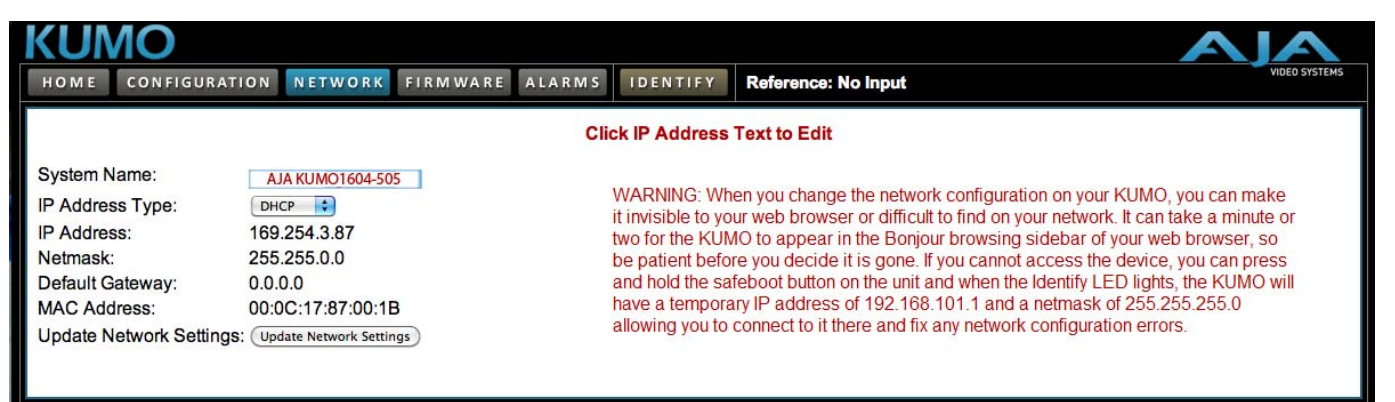

### KUMO User Interface Network Tab

There are two ways to access the KUMO web browser UI to set up Static IP:

1. Connect directly to the KUMO in a closed connection using Zeroconf or UPnP protocol to locate KUMO via Bonjour or Windows *Network* (also called *My Network Places*)

KUMO will come up with a name similar to *AJA Kumo1616-505* (where 1616 is the KUMO model and 505 represents it's serial number) in the Bonjour menu or Windows Network.

**Note:** To use UPnP your computer must have the UPnP Service enabled. Refer to your Windows documentation to enable UPnP technology and multicast network traffic (a simplifed how-to is given in the QuickStart topic in Chapter 1).

Click on the KUMO name to open the web browser UI and access the Network page.

 Connect directly to the KUMO and use the KUMO default local IP address that is set at the factory (192.168.101.1) to point your browser to the web browser UI and the *Network* page.

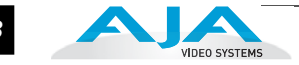

### **Default Local IP Address**

**Important:** This procedure should be done by those experienced with TCP-IP network setup. All normal computer IP address information should be recorded and reset when the procedure is done.

To enable the factory default local IP address follow the procedure described in Chapter 1 *"Windows 7 Browser— Type in KUMO Static IP Address" on page 12.* 

When the KUMO UI is refreshed in the browser, go to the Network tab and you will see the new IP address setting.

This is also useful for an application in which you directly connect a laptop or computer to KUMO and want to get networking quickly or if you need to reset due to errors in software updating.

# Chapter 3: Web Browser User Interface

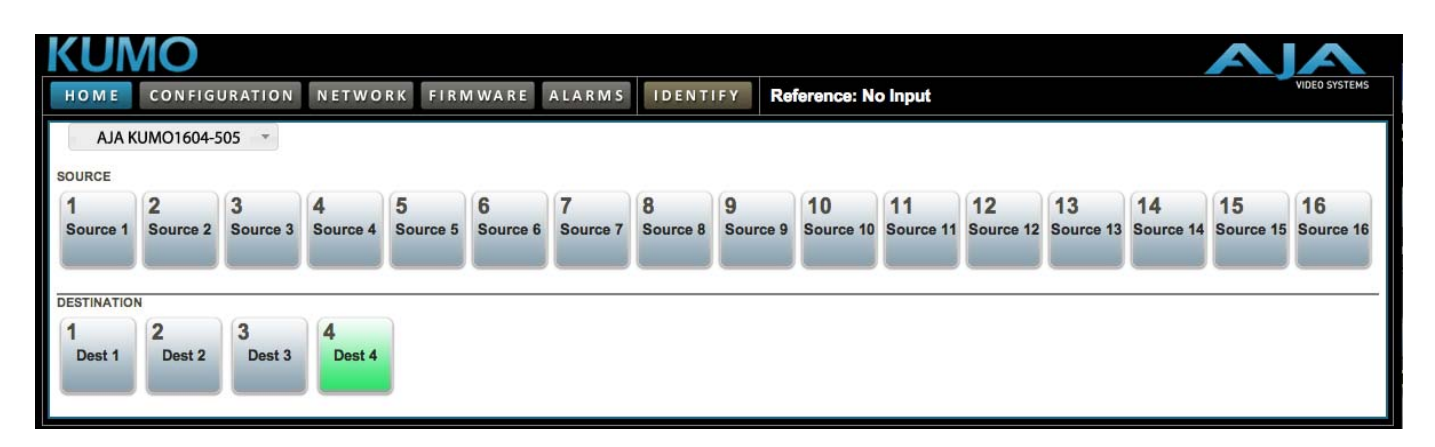

# Web Browser User Interface

An optimized web server inside the KUMO allows you to remotely monitor and adjust parameter settings via a network-attached computer running a web browser. The network can be a closed local area network, a straight computer-to-KUMO Ethernet cable, or even exposed through a firewall to a broadband WAN (not generally recommended since anyone on the internet can then access the KUMO). The LAN connection on the KUMO uses a standard RJ45 connector, but internally it's intelligent and communicates via standard "straight-through" CAT 5 ethernet cables or null-modem (cross-over) cables without any configuration or strapping required.

**Note:** Tested and supported browsers include:

- Firefox latest version (3.6.3) on all platforms
- Safari latest version MAC and Windows
- IE 7/8 latest versions Windows
- Chrome latest version on all platforms

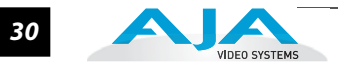

# Navigation Bar Information

The KUMO web browser user interface (UI) provides a navigational bar of tabs for access to five control screens and the Identify toggle button:

- Home control panel for source/destination selections
- Configuration custom naming for sources and destinations
- Network IP settings for LAN/WAN operation
- Firmware update menu for KUMO software from AJA
- Alarms log of service failures
- Identify toggles activation of Identify LEDs for easy location of various system components

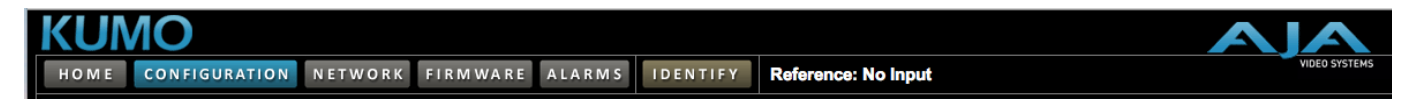

### **KUMO Navigation Bar**

Click any of the first five tabs to jump to that screen. To the right of the Identify button you will see the detected format of the Reference Video signal being used (if signal is present).

**KUMO Home** From the *Home* screen, you can use the pulldown menu in the upper left to see all of the KUMO routers present on the local LAN and select the one you want to control or monitor.

### **Control Panel Operation**

Immediately below the KUMO selection menu are the Source (input) buttons. Below the Source (input) buttons are the Destination (output) buttons. Click on any Destination and it will highlight and cause it's currently selected Source button to illuminate.

| KUN         | 10        |          |          |          |          |          |          |          |            |           |           |           |           | A         | A             |
|-------------|-----------|----------|----------|----------|----------|----------|----------|----------|------------|-----------|-----------|-----------|-----------|-----------|---------------|
| HOME        | CONFIG    | JRATION  | NETWOR   | RKFIRM   | M WARE   | ALARMS   | IDENT    | IFY Re   | ference: N | o Input   |           |           |           |           | VIDEO SYSTEMS |
| AJA K       | UMO1604-5 | 05 *     |          |          |          |          |          |          |            |           |           |           |           |           |               |
| SOURCE      |           |          |          |          |          |          |          |          |            |           |           |           |           |           |               |
| 1           | 2         | 3        | 4        | 5        | 6        | 7        | 8        | 9        | 10         | 11        | 12        | 13        | 14        | 15        | 16            |
| Source 1    | Source 2  | Source 3 | Source 4 | Source 5 | Source 6 | Source 7 | Source 8 | Source 9 | Source 10  | Source 11 | Source 12 | Source 13 | Source 14 | Source 15 | Source 16     |
| DESTINATION | N         |          |          |          |          |          |          |          |            |           |           |           |           |           |               |
| 1           | 2         | 3        | 4        |          |          |          |          |          |            |           |           |           |           |           |               |
| Dest 1      | Dest 2    | Dest 3   | Dest 4   |          |          |          |          |          |            |           |           |           |           |           |               |

### KUMO Web Browser Control Panel

**Note:** In Configuration, you can hide Destination buttons that are not wanted for control from your location (see *"Router Configuration"* on page 31).

## Router Configuration

Using the Configuration screen, you can click on the name fields to assign custom Source and Destination names to the inputs and outputs of the router.

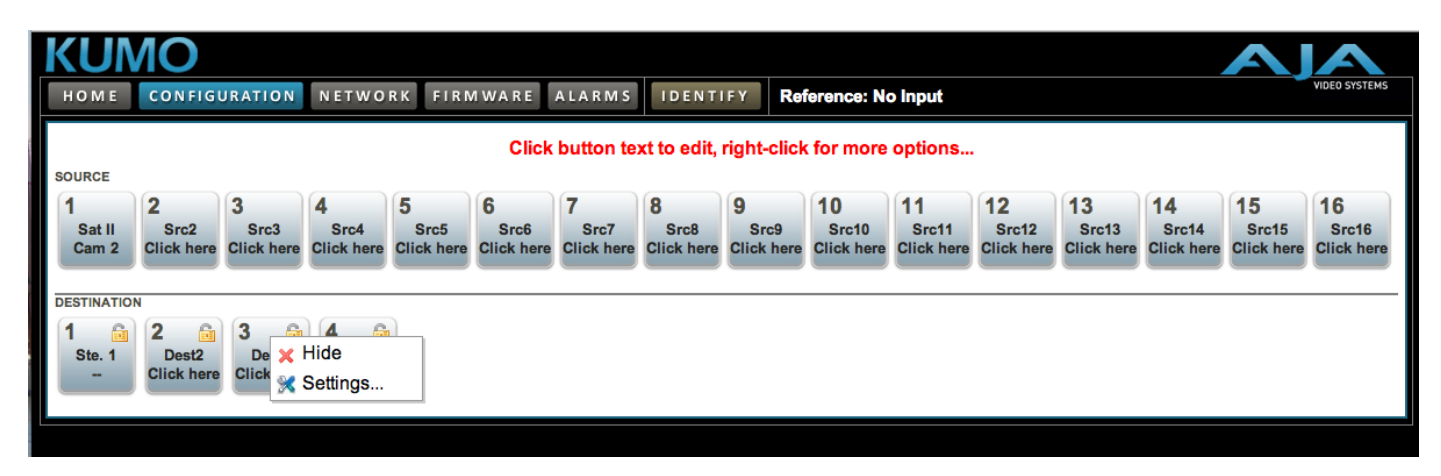

KUMO Web Interface, I/O Configuration Screen

## **Button Settings**

For any button, click outside the naming field to access the Button Settings panel.

The Settings selection allows you to pick a color from the settings panel to color code the control panel button backgrounds. The *selected color is set for both* the static state color and the High Tally (rollover/active) state.

| Button          | ×             |          |
|-----------------|---------------|----------|
|                 | 4 🔒<br>Dest 4 |          |
| Colors          |               |          |
| Access<br>Show/ | Hide 🗌 Lock/I | Jnlock 🗌 |
| Help            |               |          |
|                 |               | 6 D      |

**Button Settings/Color Panel** 

### Lock

If you want to lock any of the Destinations from Source changes from this browser, click on the Lock/Unlock box for the desired Destination.

**Note:** This lock is a local lock for this browser only and can be over-ridden from others on the network.

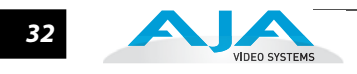

### Hide

You can also hide selected Destinations from display on the local Home control panel by activating the Show/Hide box.

**Network Setup** The Network screen provides access to standard TCP-IP setup fields and allows you to click on the System Name field to change it. The MAC address is a fixed machine address composed of manufacturer identification and product serial numbers.

Click the Update Network Settings button to enter your settings.

| HOME CONFIGURATIO                                                                                                    | ON NETWORK              | FIRMWARE | ALARMS | IDENTIFY                                                                                                    | Reference: No Input                                                                                                    |
|----------------------------------------------------------------------------------------------------|-------------------------|----------|--------|----------------------------------------------------------------------------------------------------|----------------------------------------------------------------------------------------------------|
|                                                                                                    |                         |          | Clic   | k IP Address                                                                                                    | Text to Edit                                                                                                    |
| System Name:<br>IP Address Type:<br>IP Address:<br>Netmask:<br>Default Gateway:<br>MAC Address:<br>Update Network Settings: | AJA KUMO1604-50<br>DHCP | B<br>ngs |        | WARNING: Whi<br>it invisible to you<br>two for the KUN<br>be patient before<br>and hold the sat<br>have a tempora<br>allowing you to the | en you change the network configuration on your KUMO, you can make<br>ur web browser or difficult to find on your network. It can take a minute or<br>IO to appear in the Bonjour browsing sidebar of your web browser, so<br>re you decide it is gone. If you cannot access the device, you can press<br>feboot button on the unit and when the Identify LED lights, the KUMO will<br>ry IP address of 192.168.101.1 and a netmask of 255.255.255.0<br>connect to it there and fix any network configuration errors. |

### KUMO Network Setup Screen

Firmware Updating

AJA is constantly upgrading it's product software so it is a good idea to check the AJA website often for updates and to assure optimum system performance. Go to the AJA KUMO Update page by clicking the link at the bottom of the Firmware screen. Or, enter this URL in your web browser:

http://www.aja.com/support/converters/converters-kumo.php

**Note:** Current firmware version number is reported here beneath the pull-down menu.

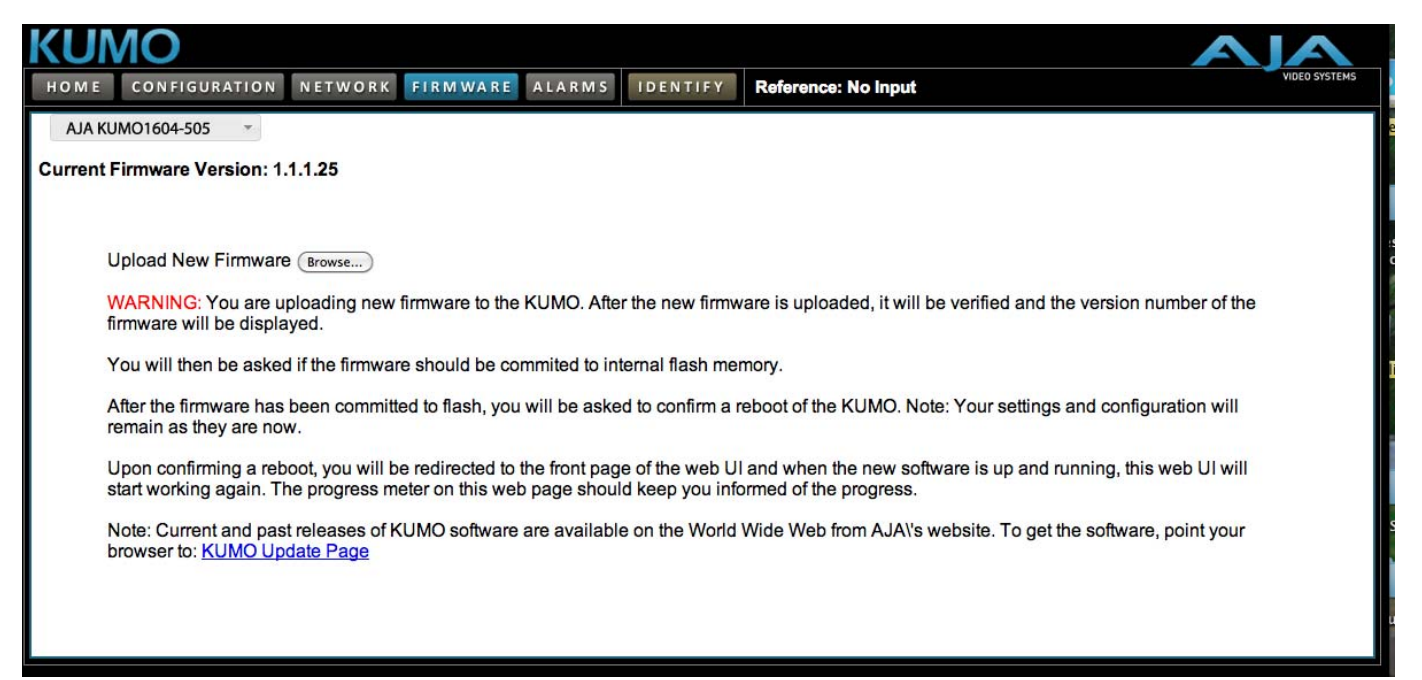

KUMO Web Interface, Firmware Upload Screen

### **Unpack the Software**

Download the latest version of KUMO firmware and use the Firmware screen to upload it to your KUMO router. KUMO software update files are "ZIP" files, which you can open with a number of standard and third party uncompressor applications. The software image that you'll install on KUMO is a file with a name similar to:

```
kumo_ver_1.1.1.**-1270485530.bin
```

**Note:** Depending on your PC or Mac operating system settings, the ".bin" extension may not be visible to you in a file directory.

### Uploading and Installing Firmware to KUMO

Uploading and installing the software update only requires a PC or Mac that can "see" the KUMO via its browser. Follow this procedure to install the software:

1. Point your browser at the downloaded KUMO upgrade file on your computer by clicking on the "Browse" button on the Firmware screen.

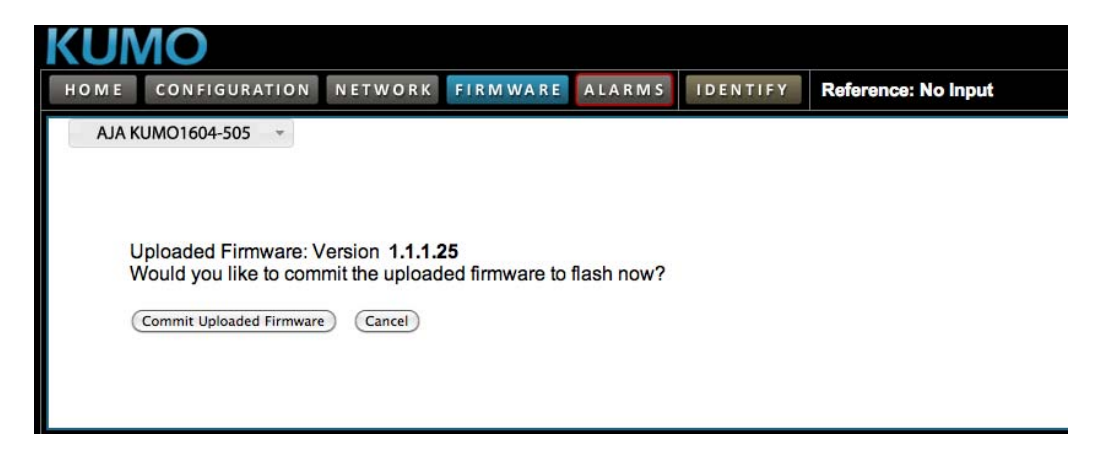

2. When you have selected a valid KUMO image file, click the "Upload" button in the web browser. The file you select will upload to the KUMO and be tested for validity. Incomplete, corrupted, or non-KUMO software files are rejected.

| HOMECONF         | IGURATION  | NETWORK | FIRMWARE | ALARMS | IDENTIFY | Reference: No Input |
|------------------|------------|---------|----------|--------|----------|---------------------|
| AJA KUMO1604     | -505 -     |         |          |        |          |                     |
| verall Progress  |            |         |          |        |          |                     |
|                  |            |         |          |        |          |                     |
| reparing Flash F | or Writing |         |          |        |          |                     |
|                  | Ū          |         |          |        |          |                     |

Wait for the procedure to complete—it will take only a few minutes.

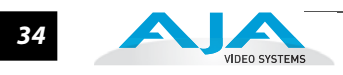

**3.** When done, click the Restart button to reset your KUMO and refresh the web browser and KUMO UI.

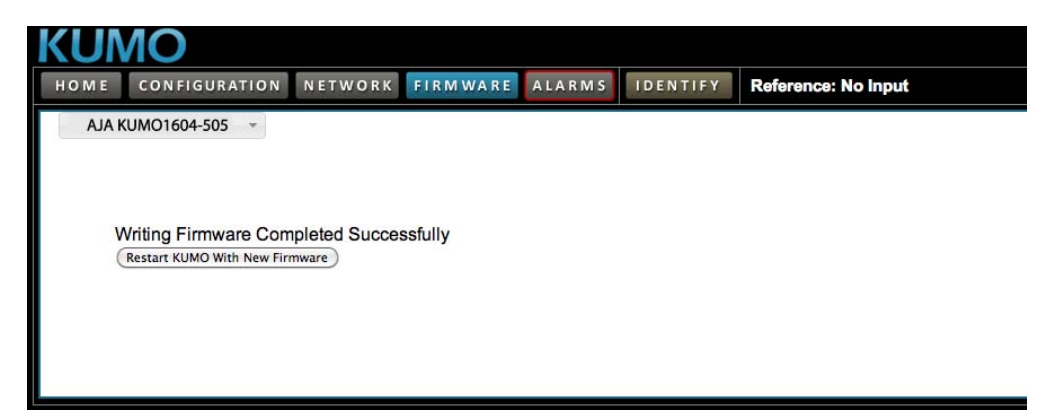

Once these steps are complete, the KUMO will be running the software you just uploaded until the next time you upgrade it. The configuration of the KUMO prior to the upgrade is preserved.

Verify the new software is running by bringing up the KUMO web page again. Check the Firmware page for the current version number. The restart and refresh cycle may take a couple minutes. If for some rare reason it didn't update, you can then run through the update steps again.

**Note:** On some browsers, the *Retry* page may appear even though the software upgrade was successful. If this occurs, before clicking on retry, refresh the web page and check the version number. If the new version number appears at the top of the page, the software upgrade was successful. If the old version appears, click *Retry*.

If there is a power outage or glitch during the software download, the KUMO will boot the older software version and the upgrade process can then be re-started by the user. This happens because the KUMO has been designed with a safety feature where an internal "safe" copy of the previous software is retained in the event the updating process fails.

# **Safeboot Reset** If your KUMO software becomes corrupted to the point of freezing the device, you can always reset to the initial factory-installed safeboot firmware image by following these steps:

- 1. Power down the KUMO
- 2. Press and hold the reset button by inserting a paper clip or other device in the reset slot on the back of KUMO
- **3.** Apply power to the router and release the reset.

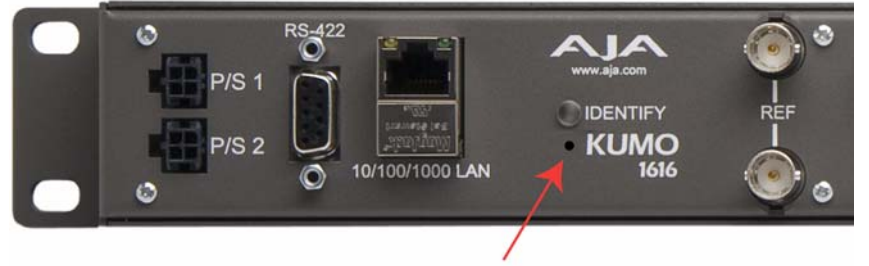

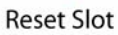

KUMO Rear Panel and Reset Slot

# KUMO Installation and Operation Manual — Web Browser User Interface 35

### **KUMO Alarms**

Kumo reports alarms on the router front panel by lighting an Alarm LED and in the web browser UI by illuminating the border of the Alarms tab (see below). Alarms include:

- Power Supply displays error condition if a redundant power supply is off-line
- Reference displays error condition if no valid video reference signal is found
- Over Temperature displays error if KUMO exceeds normal operating temperature

| КИМО                                                                   |                                                                                           | VIDEO SYSTEMS                      |
|------------------------------------------------------------------------|-------------------------------------------------------------------------------------------|------------------------------------|
| AJA KUMO1604-505  AJA KUMO1604-505 Power Supply PS Error Fly-down Menu | ALARMS     IDENTIFY     Reference: No Input       Reference     Suppress       Sync Error | Over<br>Temperature Normal<br>None |

### KUMO Web Interface, Alarms Screen

If you do not want any of the above conditions to report an error, right-click (Control/ Opt-click) to access the fly-down menu shown above. Select *Suppress* to deactivate the specific alarm.

**Locating a Specific KUMO** Click on the Identify button to flash the Identify LEDs on the front and back panels of the KUMO router enabling quick physical location of the router in a populated rack of equipment. Click again to turn it off

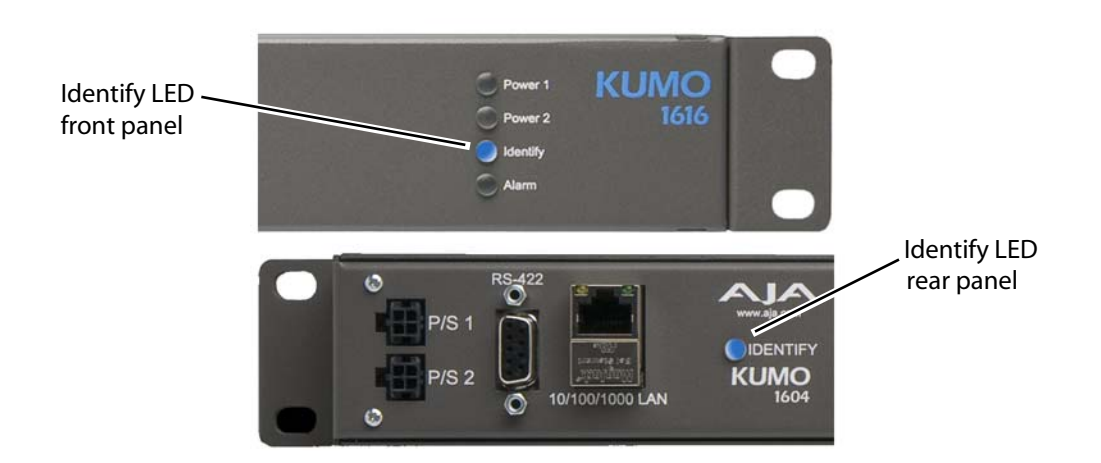

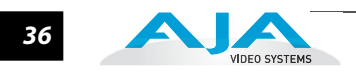

# Appendix A: Specifications

# **KUMO SDI Router Specifications**

| Formats                                       | 3.0 Gbps, 1.5 Gbps, 270 Mbps, ASI, Auto Select                                                                                                    |
|-----------------------------------------------|----------------------------------------------------------------------------------------------------|
| Video Inputs/Outputs Standards                | SDI (SMPTE 259/292/296 and 424) BNC                                                                                                    |
| Cable Equalization<br>(BNC inputs, 1694 coax) | 270 Mb – 400 meters<br>1.5 Gb – 200 meters<br>3 Gb – 140 meters                                                                                                    |
| Input/Output Return Loss (BNC)                | >15dB to 270Mb, > 10db 1.5Gb to 3Gb                                                                                                    |
| Reference Input                               | Analog input, passive looping BNCs<br>Format: NTSC, PAL, Tri-level sync                                                                                                    |
| Control                                       | 10/100/1000 Ethernet, RJ-45, internal Linux OS/web server<br>RS-422 (future enhancement)                                                                                                    |
| Environment                                   | Operating Temperature: 0 to 40 Degrees C<br>Relative Humidity: 0 to 90%, non-condensing                                                                                                    |
| Power                                         | +12 VDC nominal, 9 – 18 VDC range, optional redundant power<br>KUMO 1604 – 7.5 Watts, 0.8A (0,8A) at 12VDC<br>KUMO 1616 – 20 Watts, 1.8A (1,8A) at 12VDC                                                                                                    |
| Size                                          | KUMO 1604 & 1616:<br>Depth – 19″ (483 mm)<br>Width – 1.75″ (44.5 mm)<br>Height – 1.5″ (38.1 mm)                                                                                                    |
| Weight                                        | KUMO 1604 – 1.2 lb. (.55 kg)<br>KUMO 1616 – 1.4 lb. (.64 kg)                                                                                                    |
| SDI Signal Switch Note                        | KUMO routers switch SDI signals in a manner compliant with SMPTE RP168-2009. Because KUMO routers (or any SDI router) switch the SDI stream without de-serializing, the switch point can cause a temporary anomaly in the SDI stream. This can cause downstream equipment, depending on the characteristics of the SDI receiver, to react to the switch (for example, a monitor "glitch or roll"). This effect is present regardless of the relative timing relationship of the SDI signals being switched, or any reference input connected to the router. |

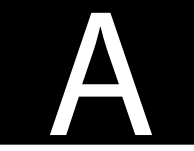

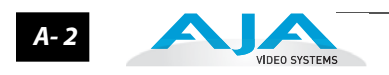

# Appendix B: Safety & Compliance

# Trademarks

AJA<sup>®</sup>, KONA<sup>®</sup>, Ki Pro<sup>®</sup>, and XENA<sup>®</sup> are registered trademarks of AJA Video, Inc. KUMO<sup>™</sup>, Io HD<sup>™</sup> and Io<sup>™</sup> are trademarks of AJA Video, Inc.

Apple, the Apple logo, AppleShare, AppleTalk, FireWire and Macintosh are registered trademarks of Apple Computer, Inc. Final Cut Pro, QuickTime and the QuickTime Logo are trademarks of Apple Computer, Inc.

All other trademarks are the property of their respective holders.

# Notice

Copyright © 2010 AJA Video, Inc. All rights reserved. All information in this manual is subject to change without notice. No part of the document may be reproduced or transmitted in any form, or by any means, electronic or mechanical, including photocopying or recording, without the express written permission of AJA Inc.

# Federal Communications Commission (FCC) Compliance Notices

Class A Interference Statement

This equipment has been tested and found to comply with the limits for a Class A digital device, pursuant to Part 15, Subpart B of the FCC Rules. These limits are designed to provide reasonable protection against harmful interference in a commericial installation. This equipment generates, uses, and can radiate radio frequency energy and, if not installed and used in accordance with the instructions, may cause harmful interference to radio communications. However, there is no guarantee that interference will not occur in a particular installation. Operation of this equipment in a residential area is likely to cause harmful interference in which case the user will be required to correct the interference at his own expense. If this equipment does cause harmful interference to radio or television reception, which can be determined by turning the equipment off and on, the user is encouraged to try to correct the interference by one or more of the following measures:

- Reorient or relocate the receiving antenna.
- Increase the separation between the equipment and receiver.
- Connect the equipment into an outlet on a circuit different from that to which the receiver is connected.
- Consult the dealer or an experienced radio/TV technician for help.

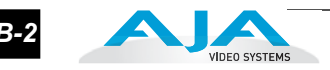

### FCC Caution

This device complies with Part 15 of the FCC Rules. Operation is subject to the following two conditions: (1) This device may not cause harmful interference, and (2) this device must accept any interference received, including interference that may cause undesired operation.

# **Canadian ICES Statement**

Canadian Department of Communications Radio Interference Regulations

This digital apparatus does not exceed the Class A limits for radio-noise emissions from a digital apparatus as set out in the Radio Interference Regulations of the Canadian Department of Communications. This Class A digital apparatus complies with Canadian ICES-003.

Règlement sur le brouillage radioélectrique du ministère des Communications

Cet appareil numérique respecte les limites de bruits radioélectriques visant les appareils numériques de classe A prescrites dans le Règlement sur le brouillage radioélectrique du ministère des Communications du Canada. Cet appareil numérique de la Classe A est conforme à la norme NMB-003 du Canada.

# European Union and European Free Trade Association (EFTA) Regulatory Compliance

This equipment may be operated in the countries that comprise the member countries of the European Union and the European Free Trade Association. These countries, listed in the following paragraph, are referred to as The European Community throughout this document:

AUSTRIA, BELGIUM, BULGARIA, CYPRUS, CZECH REPUBLIC, DENMARK, ESTONIA, FINLAND, FRANCE, GERMANY, GREECE, HUNGARY, IRELAND, ITALY, LATVIA, LITHUANIA, LUXEMBOURG, MALTA, NETHERLANDS, POLAND, PORTUGAL, ROMANIA, SLOVAKIA, SLOVENIA, SPAIN, SWEDEN, UNITED KINGDOM, ICELAND, LICHTENSTEIN, NORWAY, SWITZERLAND

### Declaration of Conformity

Marking by this symbol indicates compliance with the Essential Requirements of the EMC Directive of the European Union 2004/108/EC.

# CE

This equipment meets the following conformance standards:

Safety:

CB- IEC 60065:2001 + A1:2005

NRTL - UL 60065:2003 R11.06, CSA C22.2 NO.60065:2003 + A1:06

GS - EN 60065:2002 + A1

Additional licenses issued for specific countries available on request.

Emissions:

EN 55103-1:1996

EN61000-3-2:2006, EN61000-3-3:1995 +A1:2001 +A2:2005

Immunity:

EN 55103-2:1996

EN61000-4-2:1995 + A1:1999 + A2:2001, EN61000-4-3:2006, EN61000-4-4:2004,

EN 61000-4-5: 2005, EN 610004-6:2007, EN61000-4-11:2004

The product is also licensed for additional country specific standards as required for the International Marketplace.

B-3

#### Warning!

This is a Class A product. In a domestic environment, this product may cause radio interference, in which case, the user may be required to take appropriate measures.

**Achtung!** Dieses ist ein Gerät der Funkstörgrenzwertklasse A. In Wohnbereichen können bei Betrieb dieses Gerätes Rundfunkstörungen auftreten, in welchen Fällen der Benutzer für entsprechende Gegenmaßnahmen verantwortlich ist.

**Attention!** Ceci est un produit de Classe A. Dans un environnement domestique, ce produit risque de créer des interférences radioélectriques, il appartiendra alors à l'utilisateur de prendre les mesures spécifiques appropriées.

# Korea KCC Compliance Statement

1) Class A ITE

| A급 기기<br>(업무용 방송통신기기) | 이 기기는 업무용 (A급)으로 전자파적합등록을<br>한 기기이오니 판매자 또는 사용자는 이 점을<br>주의하시기 바라며, 가정외의 지역에서 사용하는<br>것을 목적으로 합니다. |
|-----------------------|----------------------------------------------------------------------------------------------------|
|-----------------------|----------------------------------------------------------------------------------------------------|

1) Class A device

| Class A                     | Please note that this equipment has         |
|-----------------------------|---------------------------------------------|
| (Broadcasting and           | obtained EMC registration for business      |
| Communication               | use (Class A), and it is intended to use in |
| Equipment for Business Use) | other than home area.                       |
|                             |                                             |

# **Taiwan Compliance Statement**

```
警告使用者:
這是甲類的資訊產品,在居住的環境中使用時,可能會造成射頻
干擾,在這種情況下,使用者會被要求採取某些適當的對策。
```

This is a Class A product based on the standard of the Bureau of Standards, Metrology and Inspection (BSMI) CNS 13438, Class A.

# **Japanese Compliance Statement**

1. Class A ITE

この装置は、クラスA 情報技術装置です。この装置を家庭環境で使用すると電波妨害

を引き起こすことがあります。この場合には使用者が適切な対策を講ずるよう要求され

ることがあります。 VCCI–A

This is a Class A product based on the standard of the VCCI Council (VCCI V-3/2008.04). If this equipment is used in a domestic environment, radio interference may occur, in which case, the user may be required to take corrective actions.

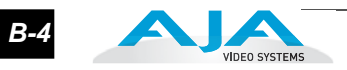

# **Contacting Support**

To contact AJA Video for sales or support, use any of the following methods:

180 Litton Drive, Grass Valley, CA. 95945 USA

Telephone: 800.251.4224 or 530.274.2048 Fax: 530.274.9442

Web: http://www.aja.com Support Email: support@aja.com Sales Email: sales@aja.com

# **Limited Warranty**

AJA Video warrants that this product will be free from defects in materials and workmanship for a period of three years from the date of purchase. If a product proves to be defective during this warranty period, AJA Video, at its option, will either repair the defective product without charge for parts and labor, or will provide a replacement in exchange for the defective product.

In order to obtain service under this warranty, you the Customer, must notify AJA Video of the defect before the expiration of the warranty period and make suitable arrangements for the performance of service.

The Customer shall be responsible for packaging and shipping the defective product to a designated service center nominated by AJA Video, with shipping charges prepaid. AJA Video shall pay for the return of the product to the Customer if the shipment is to a location within the country in which the AJA Video service center is located. Customer shall be responsible for paying all shipping charges, insurance, duties, taxes, and any other charges for products returned to any other locations.

This warranty shall not apply to any defect, failure or damage caused by improper use or improper or inadequate maintenance and care. AJA Video shall not be obligated to furnish service under this warranty a) to repair damage resulting from attempts by personnel other than AJA Video representatives to install, repair or service the product, b) to repair damage resulting from improper use or connection to incompatible equipment, c) to repair any damage or malfunction caused by the use of non-AJA Video parts or supplies, or d) to service a product that has been modified or integrated with other products when the effect of such a modification or integration increases the time or difficulty of servicing the product.

THIS WARRANTY IS GIVEN BY AJA VIDEO IN LIEU OF ANY OTHER WARRANTIES, EXPRESS OR IMPLIED. AJA VIDEO AND ITS VENDORS DISCLAIM ANY IMPLIED WARRANTIES OF MERCHANTABILITY OR FITNESS FOR A PARTICULAR PURPOSE. AJA VIDEO'S RESPONSIBILITY TO REPAIR OR REPLACE DEFECTIVE PRODUCTS IS THE WHOLE AND EXCLUSIVE REMEDY PROVIDED TO THE CUSTOMER FOR ANY INDIRECT, SPECIAL, INCIDENTAL OR CONSEQUENTIAL DAMAGES IRRESPECTIVE OF WHETHER AJA VIDEO OR THE VENDOR HAS ADVANCE NOTICE OF THE POSSIBILITY OF SUCH DAMAGES.

# Translated caution statements, warning conventions and warning messages

The following caution statements, warning conventions, and warning messages apply to this product and manual.

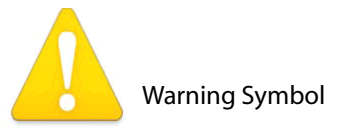

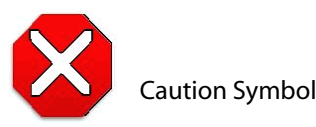

# Before operating your KUMO unit, please read the instructions in this document

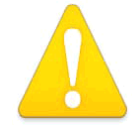

#### Warning!

Read and follow all warning notices and instructions marked on the product or included in the documentation.

**Avertissement !** Lisez et conformez-vous à tous les avis et instructions d'avertissement indiqués sur le produit ou dans la documentation.

**Warnung!** Lesen und befolgen Sie die Warnhinweise und Anweisungen, die auf dem Produkt angebracht oder in der Dokumentation enthalten sind.

¡Advertencia! Lea y siga todas las instrucciones y advertencias marcadas en el producto o incluidas en la documentación.

**Aviso!** Leia e siga todos os avisos e instruções assinalados no produto ou incluídos na documentação.

**Avviso!** Leggere e seguire tutti gli avvisi e le istruzioni presenti sul prodotto o inclusi nella documentazione.

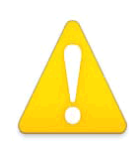

#### Warning!

Do not use this device near water and clean only with a dry cloth.

**Avertissement!** N'utilisez pas cet appareil près de l'eau et nettoyez-le seulement avec un tissu sec..

**Warnung!** Das Gerät nicht in der Nähe von Wasser verwenden und nur mit einem trockenen Tuch säubern.

¡Advertencia! No utilice este dispositivo cerca del agua y límpielo solamente con un paño seco.

Aviso! Não utilize este dispositivo perto da água e limpe-o somente com um pano seco.

**Avviso!** Non utilizzare questo dispositivo vicino all'acqua e pulirlo soltanto con un panno asciutto.

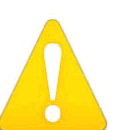

### Warning!

Do not block any ventilation openings. Install in accordance with the manufacturer's instructions.

**Avertissement !** Ne bloquez aucune ouverture de ventilation. Suivez les instructions du fabricant lors de l'installation.

**Warnung!** Die Lüftungsöffnungen dürfen nicht blockiert werden. Nur gemäß den Anweisungen des Herstellers installieren.

¡Advertencia! No bloquee ninguna de las aberturas de la ventilación. Instale de acuerdo con las instrucciones del fabricante.

**Aviso!** Não obstrua nenhuma das aberturas de ventilação. Instale de acordo com as instruções do fabricante.

**Avviso!** Non ostruire le aperture di ventilazione. Installare in conformità con le istruzioni del fornitore.

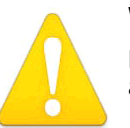

### Warning!

Do not install near any heat sources such as radiators, heat registers, stoves, or other apparatus (including amplifiers) that produce heat.

**Avertissement !** N'installez pas l'appareil près d'une source de chaleur telle que des radiateurs, des bouches d'air de chauffage, des fourneaux ou d'autres appareils (amplificateurs compris) qui produisent de la chaleur.

**Warnung!** Nicht in der Nähe von Wärmequellen wie Heizkörpern, Heizregistern, Öfen oder anderen Wärme erzeugenden Geräten (einschließlich Verstärkern) aufstellen.

¡Advertencia! No instale cerca de fuentes de calor tales como radiadores, registros de calor, estufas u otros aparatos (incluidos amplificadores) que generan calor.

**Aviso!** Não instale perto de nenhuma fonte de calor tal como radiadores, saídas de calor, fogões ou outros aparelhos (incluindo amplificadores) que produzam calor.

**Avviso!** Non installare vicino a fonti di calore come termosifoni, diffusori di aria calda, stufe o altri apparecchi (amplificatori compresi) che emettono calore.

#### Warning!

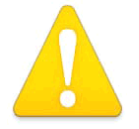

Do not defeat the safety purpose of the polarized or grounding-type plug. A polarized plug has two blades with one wider than the other. A grounding type plug has two blades and a third grounding prong. The wide blade or the third prong are provided for your safety. If the provided plug does not fit into your

outlet, consult an electrician for replacement of the obsolete outlet.

**Avertissement** ! La sécurité de la prise polarisée ou de la prise de type mise à la terre ne doit en aucun cas être empêchée de fonctionner. Une prise polarisée a deux broches, l'une étant plus large que l'autre. Une prise de type mise à la terre a deux broches et une troisième broche pour la mise à la terre. La broche large ou la troisième broche sont fournies pour votre sécurité. Si la prise fournie ne s'insère pas dans votre prise femelle, consultez un électricien pour le remplacement de la prise femelle obsolète.

**Warnung!** Der Sicherheitszweck des gepolten bzw. Schukosteckers ist zu berücksichtigen. Ein gepolter Stecker verfügt über zwei Pole, von denen einer breiter als der andere ist. Ein Schukostecker verfügt neben den zwei Polen noch über einen dritten Pol zur Erdung. Der breite Pol bzw. der Erdungspol dienen der Sicherheit. Wenn der zur Verfügung gestellte Stecker nicht in Ihren Anschluss passt, konsultieren Sie einen Elektriker, um den veralteten Anschluss zu ersetzen.

¡Advertencia! No eche por tierra la finalidad del tipo de enchufe polarizado con conexión a tierra. Un enchufe polarizado tiene dos espigas, una más ancha que la otra. Un enchufe con conexión a tierra tiene dos espigas iguales y una tercera espiga que sirve para la conexión a tierra. La expiga ancha, o la tercera espiga, sirven para su seguridad. Si el enchufe suministrado no encaja en el tomacorriente, consulte con un electricista para reemplazar el tomacorriente obsoleto.

**Aviso!** Não anule a finalidade da segurança da ficha polarizada ou do tipo ligação terra. Uma ficha polarizada tem duas lâminas sendo uma mais larga do que a outra. Uma ficha do tipo de ligação à terra tem duas lâminas e um terceiro terminal de ligação à terra. A lâmina larga ou o terceiro terminal são fornecidos para sua segurança. Se a ficha fornecida não couber na sua tomada, consulte um electricista para a substituição da tomada obsoleta.

**Avviso!** Non compromettere la sicurezza della spina polarizzata o con messa a terra. Una spina polarizzata ha due spinotti, di cui uno più largo. Una spina con messa a terra ha due spinotti e un terzo polo per la messa a terra. Lo spinotto largo o il terzo polo sono forniti per motivi di sicurezza. Se la spina fornita non si inserisce nella presa di corrente, contattare un elettricista per la sostituzione della presa obsoleta.

#### Warning!

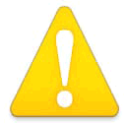

Since the Mains plug is used as the disconnection for the device, it must remain readily accessible and operable.

**Avertissement !** Puisque la prise principale est utilisée pour débrancher l'appareil, elle doit rester aisément accessible et fonctionnelle.

**Warnung!** Da der Netzstecker als Trennvorrichtung dient, muss er stets zugänglich und funktionsfähig sein.

¡Advertencia! Puesto que el enchufe de la red eléctrica se utiliza como dispositivo de desconexión, debe seguir siendo fácilmente accesible y operable.

**Aviso!** Dado que a ficha principal é utilizada como a desconexão para o dispositivo, esta deve manter-se prontamente acessível e funcional.

### KUMO Compact SDI Routers — Before operating your KUMO unit, please

**Avviso!** Poiché il cavo di alimentazione viene usato come dispositivo di sconnessione, deve rimane prontamente accessibile e operabile.

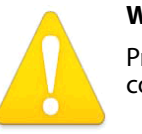

#### Warning!

Protect the power cord from being walked on or pinched particularly at plugs, convenience receptacles, and the point where they exit from the device.

**Avertissement !** Protégez le cordon d'alimentation pour que l'on ne marche pas dessus ou qu'on le pince, en particulier au niveau des prises mâles, des réceptacles de convenance, et à l'endroit où il sort de l'appareil.

**Warnung!** Es muss verhindert werden, auf das Netzanschlusskabel zu treten oder dieses zu knicken, besonders an den Steckern, den Steckerbuchsen und an dem Punkt, an dem das Kabel aus dem Gerät heraustritt.

¡Advertencia! Puesto que el enchufe de la red eléctrica se utiliza como dispositivo de desconexión, debe seguir siendo fácilmente accesible y operable.

**Aviso!** Proteja o cabo de alimentação de ser pisado ou de ser comprimido particularmente nas fichas, em tomadas de parede de conveniência e no ponto de onde sai do dispositivo.

**Avviso!** Proteggere il cavo di alimentazione in modo che nessuno ci cammini sopra e che non venga schiacciato soprattutto in corrispondenza delle spine e del punto in cui esce dal dispositivo.

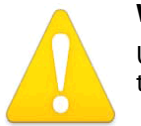

#### Warning!

Unplug this device during lightning storms or when unused for long periods of time.

**Avertissement !** Débranchez cet appareil pendant les orages avec éclairsou s'il est inutilisé pendant de longues périodes.

**Warnung!** Das Gerät ist bei Gewitterstürmen oder wenn es über lange Zeiträume ungenutzt bleibt vom Netz zu trennen.

¡Advertencia! Desenchufe este dispositivo durante tormentas eléctricas o cuando no se lo utilice por largos periodos del tiempo.

**Aviso!** Desconecte este dispositivo da tomada durante trovoadas ou quando não é utilizado durante longos períodos de tempo.

**Avviso!** Utilizzare soltanto i collegamenti e gli accessori specificati e/o venduti dal produttore, quali il treppiedi e l'esoscheletro.

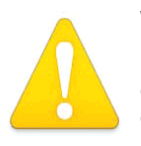

#### Warning!

Refer all servicing to qualified service personnel. Servicing is required when the device has been damaged in any way, such as power-supply cord or plug is damaged, liquid has been spilled or objects have fallen into the device, the device has been exposed to rain or moisture, does not operate normally, or has been

dropped.

**Avertissement !** Référez-vous au personnel de service qualifié pour tout entretien. L'entretien est exigé quand l'appareil a été endommagé de quelque manière que ce soit, par exemple lorsque le cordon d'alimentation ou la prise sont endommagés, que du liquide a été versé ou des objets sont tombés dans l'appareil, que l'appareil a été exposé à la pluie ou à l'humidité, ne fonctionne pas normalement ou est tombé.

**Warnung!** Das Gerät sollte nur von qualifizierten Fachkräften gewartet werden. Eine Wartung ist fällig, wenn das Gerät in irgendeiner Weise beschädigt wurde, wie bei beschädigtem Netzkabel oder Netzstecker, falls Flüssigkeiten oder Objekte in das Gerät gelangen, das Gerät Regen oder Feuchtigkeit ausgesetzt wurde, nicht ordnungsgemäß funktioniert oder fallen gelassen wurde.

¡Advertencia! Consulte al personal calificado por cuestiones de reparación. El servicio de reparación se requiere cuando el dispositivo ha recibido cualquier tipo de daño, por ejemplo cable o espigas dañadas, se ha derramado líquido o se han caído objetos dentro del dispositivo, el dispositivo ha sido expuesto a la lluvia o humedad, o no funciona de modo normal, o se ha caído.

**Aviso!** Remeta todos os serviços de manutenção para o pessoal de assistência qualificado. A prestação de serviços de manutenção é exigida quando o dispositivo foi danificado mediante qualquer forma, como um cabo de alimentação ou ficha que se encontra danificado/a, quando foi derramado líquido ou caíram objectos sobre o dispositivo, quando o dispositivo foi exposto à chuva ou à humidade, quando não funciona normalmente ou quando foi deixado cair.

**Avviso!** Fare riferimento al personale qualificato per tutti gli interventi di assistenza. L'assistenza è necessaria quando il dispositivo è stato danneggiato in qualche modo, ad esempio se il cavo di alimentazione o la spina sono danneggiati, è stato rovesciato del liquido è stato rovesciato o qualche oggetto è caduto nel dispositivo, il dispositivo è stato esposto a pioggia o umidità, non funziona correttamente o è caduto.

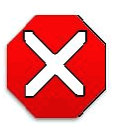

### Caution!

This device is a Class A product. Operation of this equipment in a residential area is likely to cause harmful interference, in which case users will be required to take whatever measures may be necessary to correct the interference at their own expense.

**Attention!** Le périphérique est un produit de Classe A. Le fonctionnement de cet équipement dans une zone résidentielle risque de causer des interférences nuisibles, auquel cas l'utilisateur devra y remédier à ses propres frais.

**Achtung!** Dies ist ein Gerät der Klasse A. Bei Einsatz des Geräts in Wohngebieten kann es Störungen des Radio- und Fernsehempfangs verursachen. In diesem Fall muss der Benutzer alle notwendigen Maßnahmen ergreifen, die möglicherweise nötig sind, um die Störungen auf eigene Rechnung zu beheben.

**¡Precaución!** Este es un producto clase A. El uso de este equipo en áreas residenciales puede causar interferencias nocivas, en cuyo caso, se requerirá que los usuarios tomen cualquier medida necesaria para corregir la interferencia por cuenta propia.

**Cuidado!** Este dispositivo é um produto Classe A. Operar este equipamento em uma área residencial provavelmente causará interferência prejudicial; neste caso, espera-se que os usuários tomem as medidas necessárias para corrigir a interferência por sua própria conta.

**Attenzione!** Questo dispositivo è un prodotto di Classe A. Il funzionamento di questo apparecchio in aree residenziali potrebbe causare interferenze dannose, nel cui caso agli utenti verrà richiesto di adottare tutte le misure necessarie per porre rimedio alle interferenze a proprie spese.

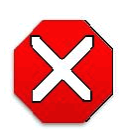

#### Caution!

To meet safety regulations for leakage current when using redundant power supplies, connect the KUMO dual power supplies to separate branch circuits.

**Attention !** Pour satisfaire aux réglementations sur la sécurité concernant le courant de fuite pendant l'utilisation d'appareils fournisseurs d'alimentation redondants, branchez les deux appareils fournisseurs d'alimentation KUMO à des circuits de dérivation distincts.

**Achtung!** Um die Einhaltung aller Sicherheitsbestimmungen bzgl. Ableitstrom beim Einsatz von redundanten Netzteilen sicherzustellen, schließen Sie die zwei KUMO-Netzteile bitte an separate Abzweigleitungen an.

**¡Precaución!** Para cumplir con las regulaciones de seguridad con el propósito de evitar pérdidas de corriente cuando se utiliza fuentes de alimentación múltiples, conecte las fuentes de alimentación dual KUMO a circuitos independientes.

### KUMO Compact SDI Routers — Before operating your KUMO unit, please

**Atenção!** Para atender às regulamentações de segurança relativas à corrente de fuga ao usar fontes de alimentação redundantes, conecte as fontes de alimentação duplas KUMO para separar os circuitos derivados.

**Attenzione!** Per soddisfare i requisiti di sicurezza per la corrente di dispersione usando alimentatori ridondanti, collegare i doppi alimentatori KUMO per separare i circuiti derivati.

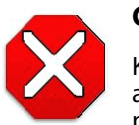

#### Caution!

KUMO is designed to take advantage of its chassis to aid in cooling. It is common and expected for the densely populated 1616 chassis to have a warm front panel in normal, active operating conditions.

**Attention !** KUMO est conçu pour tirer parti de son châssis pour le refroidissement. Il est normal et attendu que le panneau frontal du très compact châssis 1616 demeure chaud dans des conditions normales de fonctionnement .

**Achtung!** Das Design von KUMO nutzt das Gehäuse zur Kühlung. Es ist normal und entspricht den Erwartungen, dass die Vorderseite des dicht bestückten 1616-Gehäuses bei normalen, aktiven Betriebsbedingungen warm ist.

**¡Precaución!** KUMO está diseñado para aprovechar el chasis para asistir en el proceso de enfriamiento. Es común y está previsto que el chasis 1616 densamente surtido de componentes tenga el panel frontal caliente en condiciones normales y activas de funcionamiento.

**Atenção!** O KUMO foi projetado para aproveitar seu chassi para auxiliar no resfriamento. É normal e esperado que o chassi 1616 densamente preenchido apresente um painel frontal aquecido em condições de operação normais e ativas.

**Attenzione!** KUMO sfrutta lo chassis per migliorare il raffreddamento. È normale per lo chassis 1616, data la concentrazione di cavi, che il panello anteriore si riscaldi durante la normale attività.

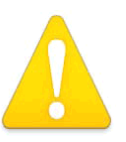

#### Warning!

Do not open the chassis. There are no user-serviceable parts inside. Opening the chassis will void the warranty unless performed by an AJA service center or licensed facility.

**Avertissement !** Ne pas ouvrir le châssis. Aucun élément à l'intérieur du châssis ne peut être réparé par l'utilisateur. La garantie sera annulée si le châssis est ouvert par toute autre personne qu'un technicien d'un centre de service ou d'un établissement agréé AJA.

**Warnung!** Öffnen Sie das Gehäuse nicht. Keine der Geräteteile können vom Benutzer gewartet werden. Durch das Öffnen des Gehäuses wird die Garantie hinfällig, es sei denn, solche Wartungsarbeiten werden in einem AJA-Service-Center oder einem lizenzierten Betrieb vorgenommen.

¡Advertencia! No abra el chasis. El interior no contiene piezas reparables por el usuario. El abrir el chasis anulará la garantía a menos que se lo haga en un centro de servicio AJA o en un local autorizado.

**Advertência!** Não abra o chassi. Não há internamente nenhuma peça que permita manutenção pelo usuário. Abrir o chassi anula a garantia, a menos que a abertura seja realizada por uma central de serviços da AJA ou por um local autorizado.

**Avvertenza!** Non aprire lo chassis. All'interno non ci sono parti riparabili dall'utente. L'apertura dello chassis invaliderà la garanzia se non viene effettuata da un centro ufficiale o autorizzato AJA.

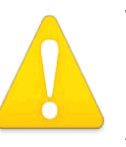

#### Warning!

Disconnect the external AC power supply line cord(s) from the mains power before moving the unit.

**Avertissement !** Retirez le ou les cordons d'alimentation en CA de la source d'alimentation principale lorsque vous déplacez l'appareil.

B-10

**Warnung!** Trennen Sie die Wechselstrom-Versorgungskabel vom Netzstrom, bevor Sie das Gerät verschieben.

¡Advertencia! Cuando mueva la unidad desenchufe de la red eléctrica el/los cable(s) de la fuente de alimentación CA tipo brick.

Advertência! Remova os cabos CA de alimentação brick da rede elétrica ao mover a unidade.

Avvertenza! Scollegare il cavo dell'alimentatore quando si sposta l'unità.

# x ca

# Caution!

When attaching KUMO to a standard Static IP LAN, you must configure KUMO components with a new, unique IP address. You should first talk to your network administrator and find out how it should be connected (TCP/IP Static IP or DHCP).

Your IT department will be able to supply the information you need to install KUMO on a LAN. Methods for assigning Static IP addressing are discussed in the KUMO Installation and Operation manual.

Attention ! Lorsque vous branchez l'appareil KUMO à un réseau LAN IP fixe standard, vous devez configurer les composants KUMO avec une nouvelle adresse IP qui soit unique. Vous devez d'abord consulter votre administrateur réseau pour savoir comment connecter l'appareil (TCP/IP, IP fixe ou DHCP). Votre service informatique pourra vous fournir les informations nécessaires pour installer KUMO sur un réseau LAN. Les méthodes d'attribution des adresses IP fixes sont traitées dans le manuel d'installation et de fonctionnement de KUMO.

Achtung! Beim Anschließen von KUMO an ein standardmäßiges statisches IP-LAN müssen Sie die KUMO-Komponenten mit einer neuen, einzigartigen IP-Adresse konfigurieren. Fragen Sie bei Ihrem Netzwerkadministrator nach, wie der Anschluss erfolgen soll (TCP/IP statische IP oder DHCP). Ihre IT-Abteilung kann Ihnen zudem alle nötigen Informationen liefern, die Sie zur Installation von KUMO auf einem LAN benötigen. Die Methoden zur Zuweisung von statischen IP-Adressen werden im KUMO Installations- und Benutzerhandbuch besprochen.

¡Precaución! Cuando conecte KUMO a una LAN de IP estática estándar, deberá configurar los componentes KUMO con una dirección de IP nueva y única. Primero deberá contactarse con su administrador de red y averiguar el método de conexión (IP estática TCP/IP o DHCP). Su departamento de TI podrá suministrarle la información que necesita para instalar KUMO en una LAN. Los métodos para asignar direcciones IP estáticas se presentan en el Manual de instalación y funcionamiento de KUMO.

**Atenção!** Ao conectar o KUMO a uma LAN padrão de IP estático, é preciso configurar os componentes do KUMO com um novo endereço IP exclusivo. Você deve primeiro conversar com seu administrador de rede e descobrir como ele deverá ser conectado (IP estático TCP/IP ou DHCP). O seu departamento de TI estará disponível para fornecer as informações necessárias para instalar o KUMO em uma LAN. Métodos para atribuir endereços IP estático são abordados no manual de Instalação e Operação do KUMO.

**Attenzione!** Quando si collega KUMO a un IP LAN statico standard, occorre configurare i componenti KUMO con un nuovo indirizzo IP univoco. Per prima cosa occorre parlare con l'amministratore di rete e scoprire come effettuare la connessione (IP statico TCP/IP o DHCP). Il reparto IT potrà fornire le informazioni necessarie per installare KUMO su una LAN. I metodi di assegnazione dell'indirizzo IP statico sono illustrati nel manuale KUMO Installazione e funzionamento.

# Index

### В

Bonjour 25 button colors 31

# С

CAT 5 ethernet cable 29 color code buttons 31

## D

deactivate alarms 35 default IP address 25 Depth 24 DHCP 25 Dimensions 24 Download 33

## Ε

 $error \ condition \ 35$ 

# F

firmware version 32

# G

glitch or roll 37

# Η

Height 24

# I

Identify button 35 Identify LEDs 35 Installation 23 installing software 33 IP addresses 25

# L

lan 25

# Μ

MAC address 32 Manual 22 mounting methods 24

### Ν

Network 2 network configurations 26 networking 26

### 0

Over Temperature 35

## Ρ

packaging 22 Physical Requirements 24 Power Consumption 24 Power cord 22 Power Requirements 24

# Q

Quick-start 3

## R

redundant power supplies 23 RJ45 connector 25, 29

# S

safeboot 34 safety 23 SDI 37 Shipping Box Contents 22 Static-IP 25 Suppress 35 System Name 32

# Т

TCP/IP 25 TCP-IP setup 32

## U

unpack 22 update files 33 Update Network Settings 32 updates 32 upload 33 UPnP 25, 26

## V

video reference signal 35 Voltage 24

# W

WAN 26 web browser 26 web browsers 25 web server 29 Width 24

### Ζ

zeroconf 25, 26 ZIP files 33

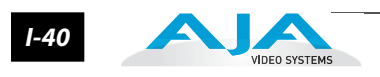